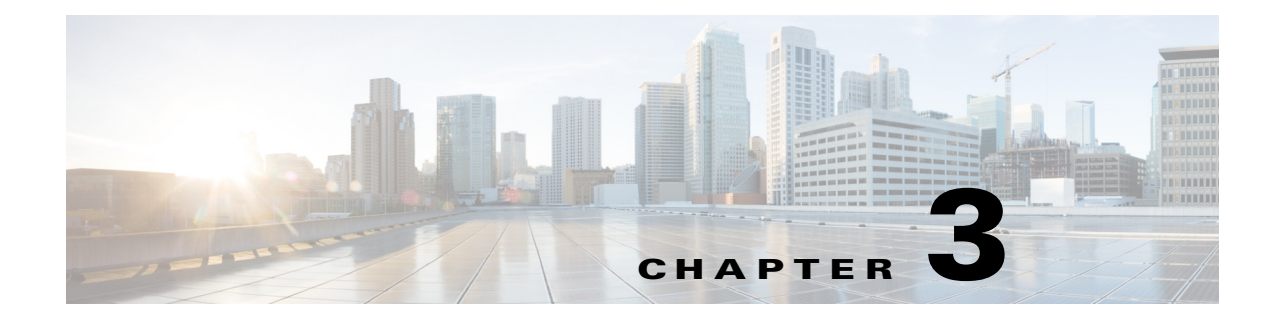

# Installing the IPS 4270-20

## Contents

This chapter describes the IPS 4270-20, and includes the following sections:

- Installation Notes and Caveats, page 3-1
- Product Overview, page 3-2
- Supported Interface Cards, page 3-4
- Hardware Bypass, page 3-5
- Front and Back Panel Features, page 3-8
- Diagnostic Panel, page 3-14
- Specifications, page 3-15
- Accessories, page 3-16
- Installing the Rail System Kit, page 3-16
- Installing the IPS 4270-20, page 3-35
- Removing and Replacing the Chassis Cover, page 3-39
- Accessing the Diagnostic Panel, page 3-42
- Installing and Removing Interface Cards, page 3-43
- Installing and Removing the Power Supply, page 3-45
- Installing and Removing Fans, page 3-50
- Troubleshooting Loose Connections, page 3-52

## **Installation Notes and Caveats**

Pay attention to the following installation notes and caveats before installing the IPS 4270-20.

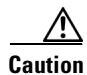

The BIOS on the IPS 4270-20 is specific to the IPS 4270-20 and must only be upgraded under instructions from Cisco with BIOS files obtained from the Cisco website. Installing a non-Cisco or third-party BIOS on the IPS 4270-20 voids the warranty. For more information on how to obtain instructions and BIOS files from the Cisco website, see Obtaining Cisco IPS Software, page C-1.

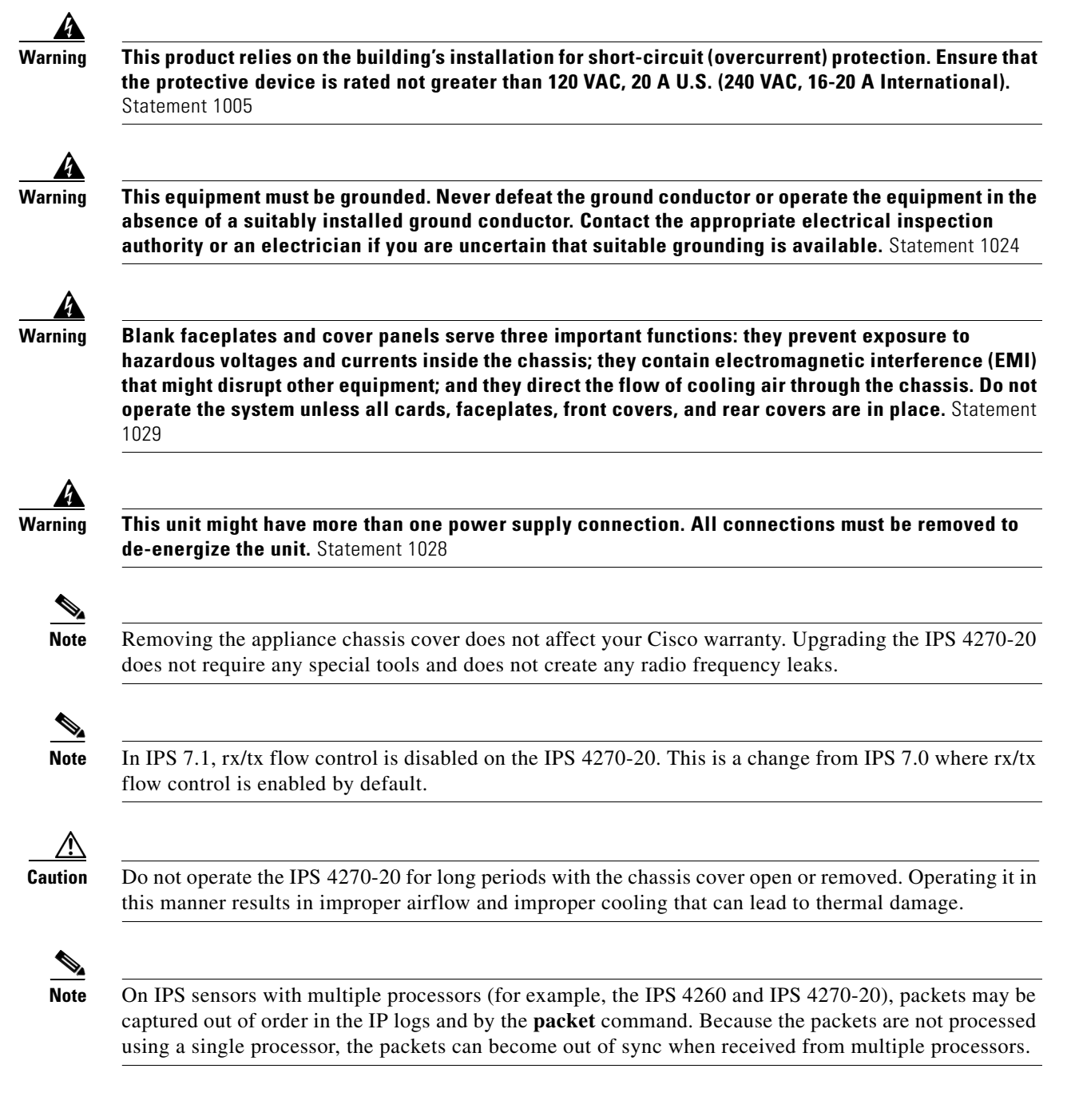

# **Product Overview**

The IPS 4270-20 delivers up to 4 Gbps of performance in media-rich environments and 2 Gbps in transactional environments enabling you to protect fully saturated Gigabit networks and aggregate network traffic on multiple sensing interfaces. The IPS 4270-20 is also inline ready and has support for both copper and fiber NICs thus providing flexibility of deployment in any environment.

Media-rich environments are characterized by content, such as that seen on popular websites with video and file transfer. Transactional environments are characterized by connections, such as E-commerce, instant messaging, and voice. Figure 3-1 demonstrates the spectrum of media-rich and transactional environments.

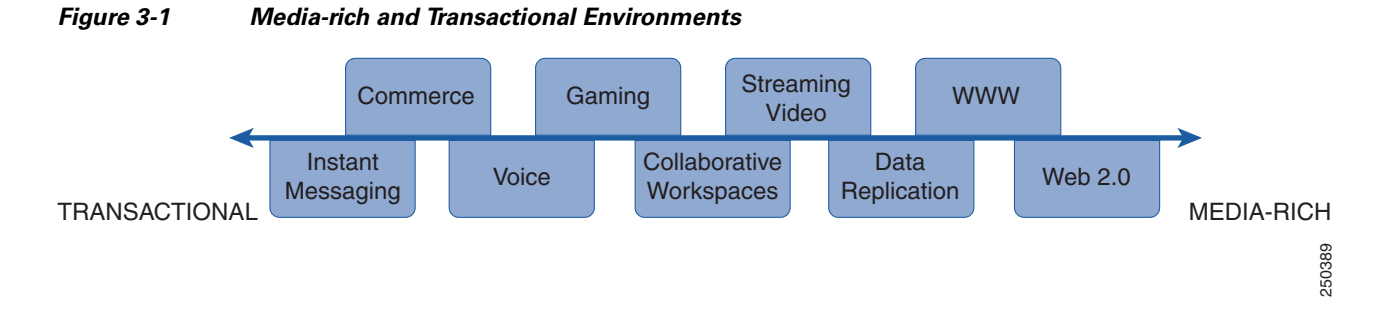

The IPS 4270-20 has two built-in GigabitEthernet network ports and nine expansion slots. The network port numbers are numbered from top to bottom beginning with 0 and the expansion slot numbers increase from right to left. The two built-in GigabitEthernet ports are used for management and are called Management0/0 and Management0/1. Management0/1 is reserved for future use. Slots 1 and 2 are reserved for future use. You can populate slots 3 through 8 with supported network interface cards. Slot 9 is populated by a RAID controller card and is not available for use by network interface cards. The sensing interfaces are called GigabitEthernet.

Because of the multiple interfaces on the IPS 4270-20, it can cover multiple subnets, each of which have bandwidth requirements in the multi-T3 range or Gigabit range, and the multiple interfaces can be connected directly to the additional monitoring interfaces without needing to SPAN the traffic through a switch.

For improved reliability, the IPS 4270-20 uses a compact flash device for storage rather than a hard-disk drive. The IPS 4270-20 supports two optional network interface cards, the 2SX interface card with fiber-optic ports, and the 4GE bypass interface card with copper ports that contains the hardware-bypass feature. Initially the IPS 4270-20 supports only the built-in interfaces and these two interface cards.

The IPS 4270-20 supports a maximum of 16 sensing ports. Any additional configured ports will not be monitored and will not appear in the IPS configuration or statistics and no inline traffic will be forwarded on or between these ports. You receive the following error if you exceed the number of supported ports:

The number of installed network interfaces exceeds the limit of 16. The excess interfaces are ignored.

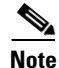

If you add a new interface card that exceeds the limit, one or more of the previous sensing interfaces may become disabled.

The IPS 4270-20 ships with two power supplies, thus supporting a redundant power supply configuration. The IPS 4270-20 operates in load-sharing mode when the redundant power supply is installed.

#### **For More Information**

- For more information on sensor interfaces, see Sensor Interfaces, page 1-4.
- For more information on the supported interface cards, see Supported Interface Cards, page 3-4.

- For more information on the 4GE bypass interface card, see Hardware Bypass, page 3-5.
- For more information about the power supplies, see Installing and Removing the Power Supply, page 3-45.

## **Supported Interface Cards**

The IPS 4270-20 supports three interface cards: the 4GE bypass interface card, the 2SX interface card, and the 10GE interface card.

### **4GE Bypass Interface Card**

The 4GE bypass interface card (part numbers IPS-4GE-BP-INT and IPS-4GE-BP-INT=) provides four 10/100/1000BASE-T (4GE) monitoring interfaces. The IPS 4270-20 supports up to four 4GE bypass interface cards for a total of sixteen GE bypass interfaces. The 4GE bypass interface card supports hardware bypass.

Figure 3-2 shows the 4GE bypass interface card.

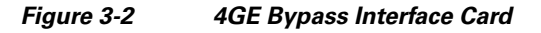

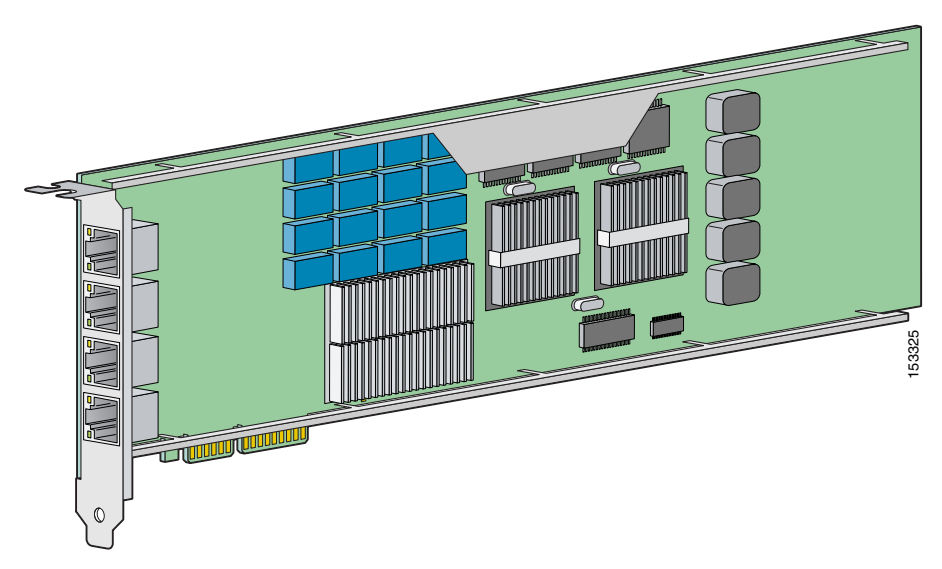

### **2SX Interface Card**

The 2SX interface card (part numbers IPS-2SX-INT and IPS-2SX-INT=) provides two 1000BASE-SX (fiber) monitoring interfaces. The IPS 4270-20 supports up to six 2SX interface cards for a total of twelve SX interfaces.

The 2SX card ports require a multi-mode fiber cable with an LC connector to connect to the SX interface of the sensor. The 2SX interface card does not support hardware bypass.

Figure 3-3 shows the 2SX interface card.

### Figure 3-3 2SX Interface Card

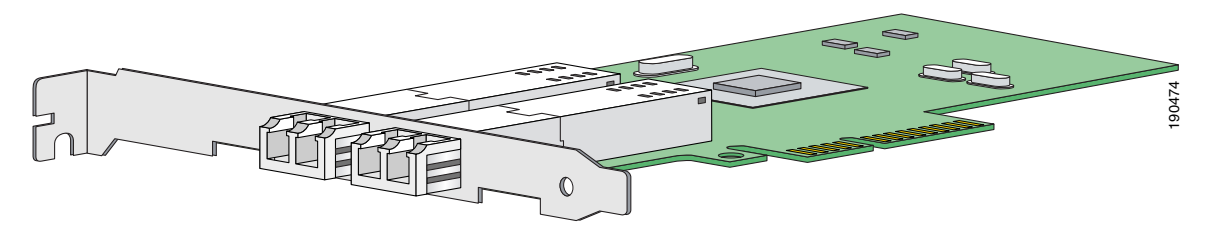

### **10GE Interface Card**

The 10GE interface card (part numbers IPS-2X10GE-SR-INT and IPS-2X10GE-SR-INT=) provides two 10000 Base-SX (fiber) interfaces. The IPS 4270-20 supports up to two 10GE interface cards for a total of four 10GE fiber interfaces.

The card ports require a multi-mode fiber cable with an LC connector to connect to the SX interface of the IPS 4270-20. The 10GE interface card does not support hardware bypass.

Figure 3-4 shows the 10GE interface card.

### Figure 3-4 10GE Interface Card

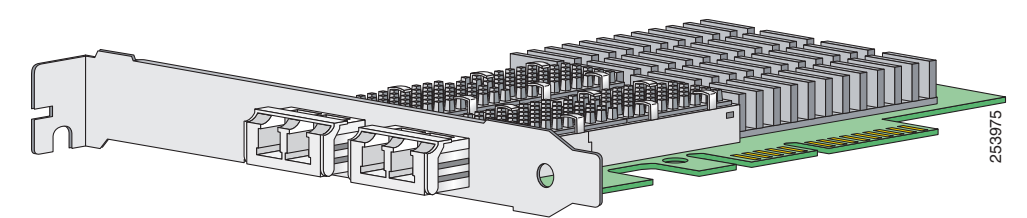

GigabitEthernet *slot\_number/port\_number* is the expansion card interface naming convention for the IPS 4270-20. The slot number is shown above the slot in the chassis and the port number is numbered from top to bottom starting with 0.

## **Hardware Bypass**

This section describes the 4GE bypass interface card and its configuration restrictions. For the procedure for installing and removing the 4GE bypass interface card, see Installing and Removing Interface Cards, page 3-43. This section contains the following topics:

- 4GE Bypass Interface Card, page 3-6
- Hardware Bypass Configuration Restrictions, page 3-6
- Hardware Bypass and Link Changes and Drops, page 3-7

Γ

### **4GE Bypass Interface Card**

The IPS 4270-20 supports the 4-port GigabitEthernet card (part number IPS-4GE-BP-INT=) with hardware bypass. This 4GE bypass interface card supports hardware bypass only between ports 0 and 1 and between ports 2 and 3.

Note

To disable hardware bypass, pair the interfaces in any other combination, for example 2/0 <-> 2/2 and 2/1 <-> 2/3.

Hardware bypass complements the existing software bypass feature in Cisco IPS. The following conditions apply to hardware bypass and software bypass:

• When bypass is set to OFF, software bypass is not active.

For each inline interface for which hardware bypass is available, the component interfaces are set to disable the fail-open capability. If SensorApp fails, the sensor is powered off, reset, or if the NIC interface drivers fail or are unloaded, the paired interfaces enter the fail-closed state (no traffic flows through inline interface or inline VLAN subinterfaces).

• When bypass is set to ON, software bypass is active.

Software bypass forwards packets between the paired physical interfaces in each inline interface and between the paired VLANs in each inline VLAN subinterface. For each inline interface on which hardware bypass is available, the component interfaces are set to standby mode. If the sensor is powered off, reset, or if the NIC interfaces fail or are unloaded, those paired interfaces enter fail-open state in hardware (traffic flows unimpeded through inline interface). Any other inline interfaces enter fail-closed state.

• When bypass is set to AUTO (traffic flows without inspection), software bypass is activated if SensorApp fails.

For each inline interface on which hardware bypass is available, the component interfaces are set to standby mode. If the sensor is powered off, reset, or if the NIC interfaces fail or are unloaded, those paired interfaces enter fail-open state in hardware. Any other inline interfaces enter the fail-closed state.

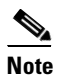

To test fail-over, set the bypass mode to ON or AUTO, create one or more inline interfaces and power down the sensor and verify that traffic still flows through the inline path.

### Hardware Bypass Configuration Restrictions

To use the hardware bypass feature on the 4GE bypass interface card, you must pair interfaces to support the hardware design of the card. If you create an inline interface that pairs a hardware-bypass-capable interface with an interface that violates one or more of the hardware-bypass configuration restrictions, hardware bypass is deactivated on the inline interface and you receive a warning message similar to the following:

```
Hardware bypass functionality is not available on Inline-interface pair0. Physical-interface GigabitEthernet2/0 is capable of performing hardware bypass only when paired with GigabitEthernet2/1, and both interfaces are enabled and configured with the same speed and duplex settings.
```

The following configuration restrictions apply to hardware bypass:

- The 4-port bypass card is only supported on the IPS 4270-20.
- Fail-open hardware bypass only works on inline interfaces (interface pairs), not on inline VLAN pairs.
- Fail-open hardware bypass is available on an inline interface if all of the following conditions are met:
  - Both of the physical interfaces support hardware bypass.
  - Both of the physical interfaces are on the same interface card.
  - The two physical interfaces are associated in hardware as a bypass pair.
  - The speed and duplex settings are identical on the physical interfaces.
  - Both of the interfaces are administratively enabled.
- Autonegotiation must be set on MDI/X switch ports connected to the IPS 4270-20.

You must configure both the sensor ports and the switch ports for autonegotiation for hardware bypass to work. The switch ports must support MDI/X, which automatically reverses the transmit and receive lines if necessary to correct any cabling problems. The sensor is only guaranteed to operate correctly with the switch if both of them are configured for identical speed and duplex, which means that the sensor must be set for autonegotiation too.

### Hardware Bypass Turned Off for System Image Recovery or Reimage

Hardware bypass starts when you enter the **recover application** command and the interfaces are paired correctly. Hardware bypass works until the IPS starts up again with the empty configuration. Because all interfaces default to disabled and are no longer paired, when the SensorApp loads, it stops hardware bypass and sets the interfaces to link down. BEFORE you perform a reimage or recover, make sure you bypass the traffic at the switch.

### Hardware Bypass and Link Changes and Drops

Properly configuring and deploying hardware bypass protects against complete link failure if the IPS appliance experiences a power loss, critical hardware failure, or is rebooted; however, a link status change still occurs when hardware bypass engages (and again when it disengages).

During engagement, the interface card disconnects both physical connections from itself and bridges them together. The interfaces of the connected devices can then negotiate the link and traffic forwarding can resume. Once the appliance is back online, hardware bypass disengages and the interface card interrupts the bypass and reconnects the links back to itself. The interface card then negotiates both links and traffic resumes.

There is no built-in way to completely avoid link status changes and drops. However, you can greatly reduce the interruption time (in some cases to sub-second times) by doing the following:

- Make sure you use CAT 5e/6-certified cabling for all connections.
- Make sure the interfaces of the connected devices are configured to match the interfaces of the appliance for speed/duplex negotiation (auto/auto).
- Enable portfast on connected switchports to reduce spanning-tree forwarding delays.

L

# **Front and Back Panel Features**

This section describes the IPS 4270-20 front and back panel features, indicators, and internal components. Figure 3-5 shows the front view of the IPS 4270-20.

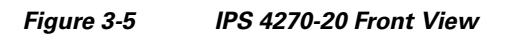

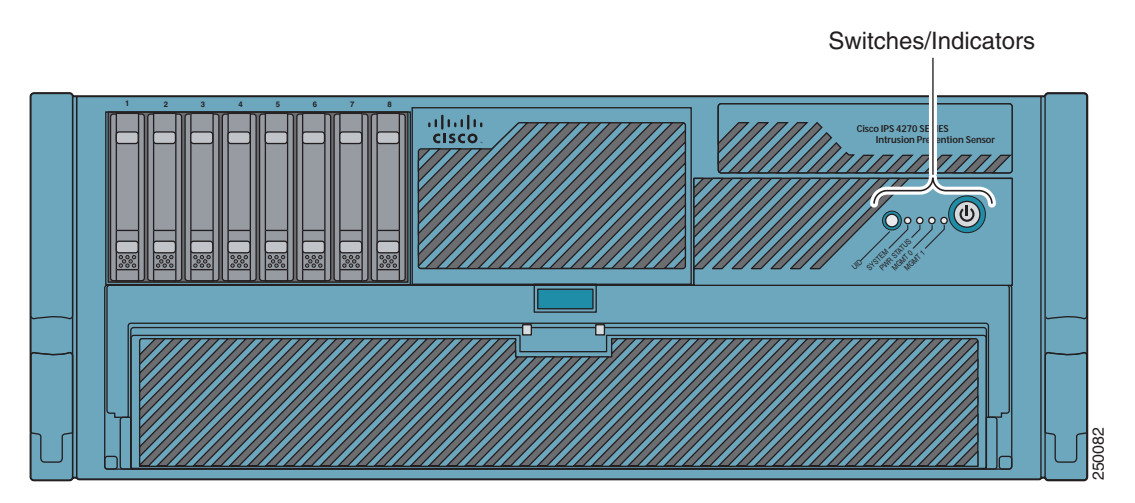

Figure 3-6 shows the front panel switches and indicators.

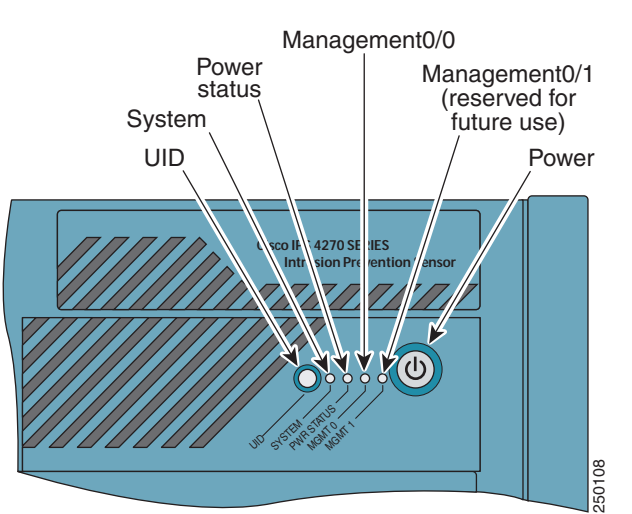

Figure 3-6 IPS 4270-20 Front Panel Switches and Indicators

| Indicator         | Description                                                                     |
|-------------------|---------------------------------------------------------------------------------|
| UID switch and    | Toggles the system ID indicator, which assists with chassis location in a rack: |
| indicator         | • Blue—Activated                                                                |
|                   | • Off—Deactivated                                                               |
|                   | <b>Note</b> The ID switch is activated by a switch on the front of the chassis. |
| Internal system   | Indicates internal system health:                                               |
| health indicator  | • Green—System on                                                               |
|                   | • Flashing amber—System health degraded                                         |
|                   | Flashing red—System health critical                                             |
|                   | • Off—System off                                                                |
| Power status      | Indicates the power supply status:                                              |
| indicator         | • Green—Power supply on                                                         |
|                   | • Flashing amber—Power supply health degraded                                   |
|                   | • Flashing red—Power supply health critical                                     |
|                   | • Off—Power supply off                                                          |
| MGMT0/0 indicator | Indicates the status of the management port:                                    |
|                   | Green—Linked to network                                                         |
|                   | • Flashing green—Linked with activity on the network                            |
|                   | Off—No network connection                                                       |
| MGMT0/1 indicator | Reserved for future use                                                         |
| Power switch and  | Turns power on and off:                                                         |
| indicator         | • Amber—System has AC power and is in standby mode                              |
|                   | • Green—System has AC power and is turned on                                    |
|                   | • Off—System has no AC power                                                    |

Table 3-1 describes the front panel switches and indicators on the IPS 4270-20.

 Table 3-1
 Front Panel Switches and Indicators

Figure 3-7 shows the back view of the IPS 4270-20.

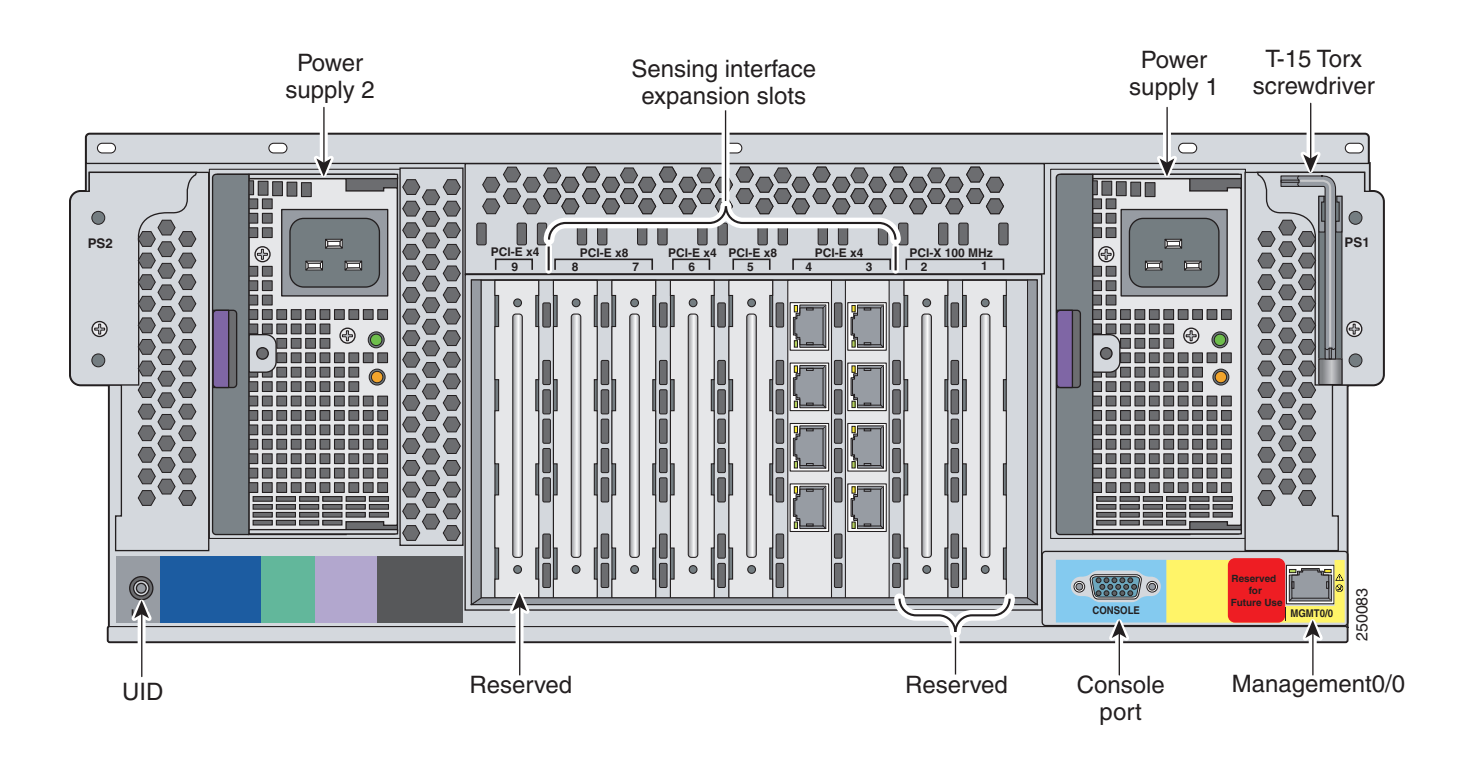

### Figure 3-7 IPS 4270-20 Back Panel Features

Figure 3-8 shows the built-in Ethernet port, which has two indicators per port, and the power supply indicators.

Figure 3-8 Ethernet Port Indicators

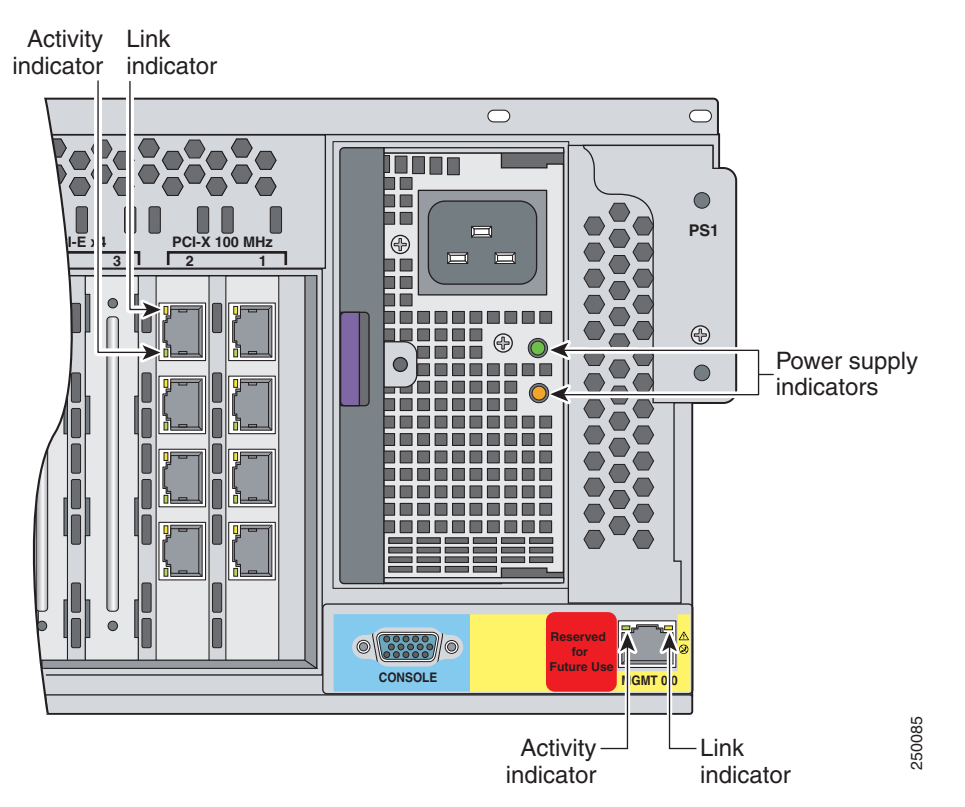

Table 3-2 describes the Ethernet port indicators.

### Table 3-2 Ethernet Port Indicators

| Indicator | Indicator (Green)     | Description                                |
|-----------|-----------------------|--------------------------------------------|
| Activity  | On or flashing<br>Off | Network activity<br>No network activity    |
| Link      | On<br>Off             | Linked to network<br>Not linked to network |

Table 3-3 describes the power supply indicators.

### Table 3-3Power Supply Indicators

| Fail Indicator 1<br>Amber | Power Indicator 2<br>Green | Description                         |
|---------------------------|----------------------------|-------------------------------------|
| Off                       | Off                        | No AC power to any power supply     |
| Flashing                  | Off                        | Power supply failure (over current) |
| On                        | Off                        | No AC power to this power supply    |

| Fail Indicator 1<br>Amber | Power Indicator 2<br>Green | Description      |
|---------------------------|----------------------------|------------------|
| Off                       | Flashing                   | AC power present |
|                           |                            | • Standby mode   |
| Off                       | On                         | Normal           |

| Table 3-3 | Power Supply Indicators (continued) |
|-----------|-------------------------------------|
|-----------|-------------------------------------|

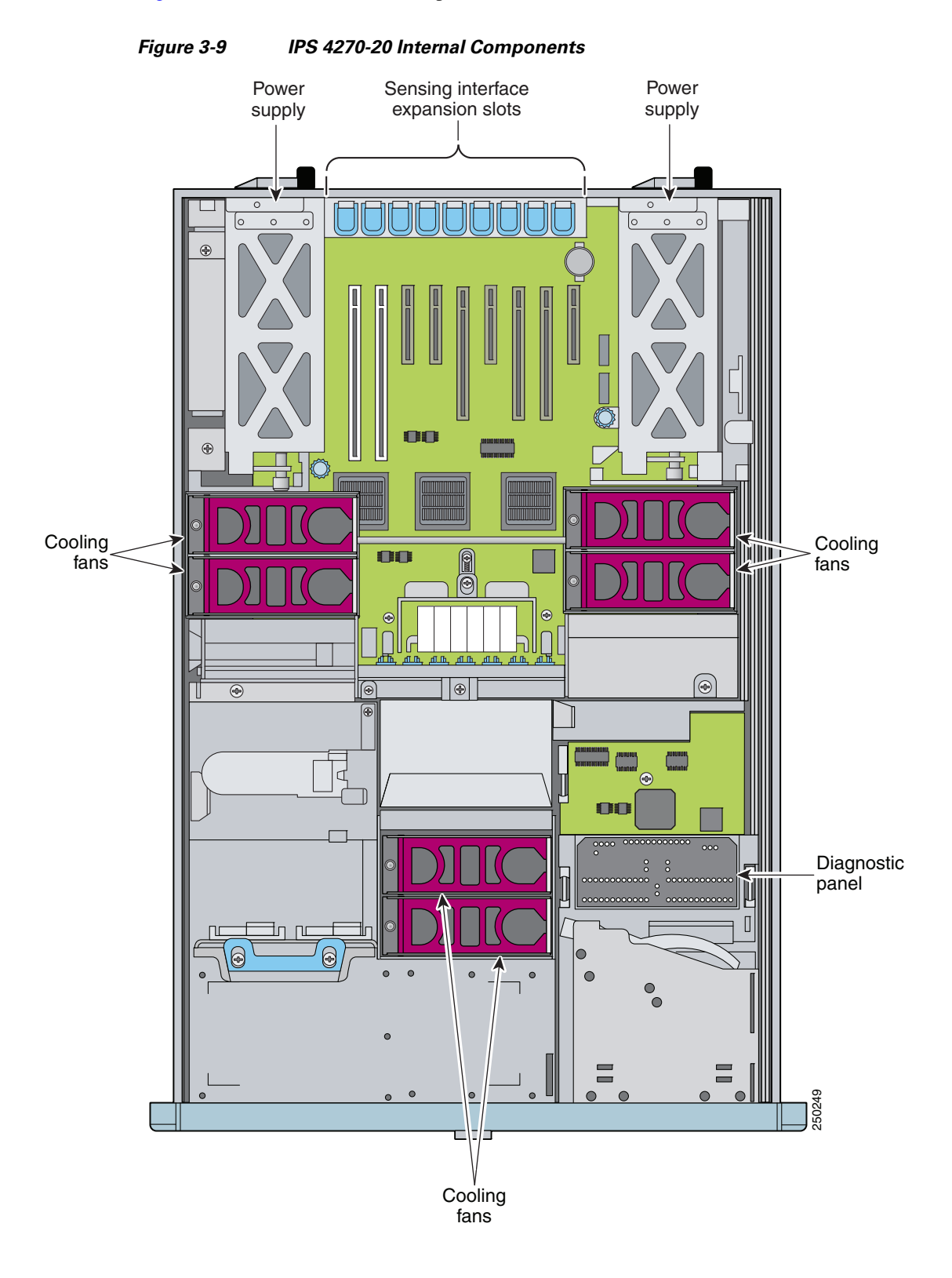

Figure 3-9 shows the internal components.

## **Diagnostic Panel**

The front panel health indicators only indicate the current hardware status. The Diagnostic Panel indicators identify components experiencing an error, event, or failure. All indicators are off unless one of the component fails.

۵, Note

When you remove the chassis cover to view the Diagnostic Panel, leave the IPS 4270-20 powered on. Powering off the IPS 4270-20 clears the Diagnostic Panel indicators.

Figure 3-10 shows the Diagnostic Panel.

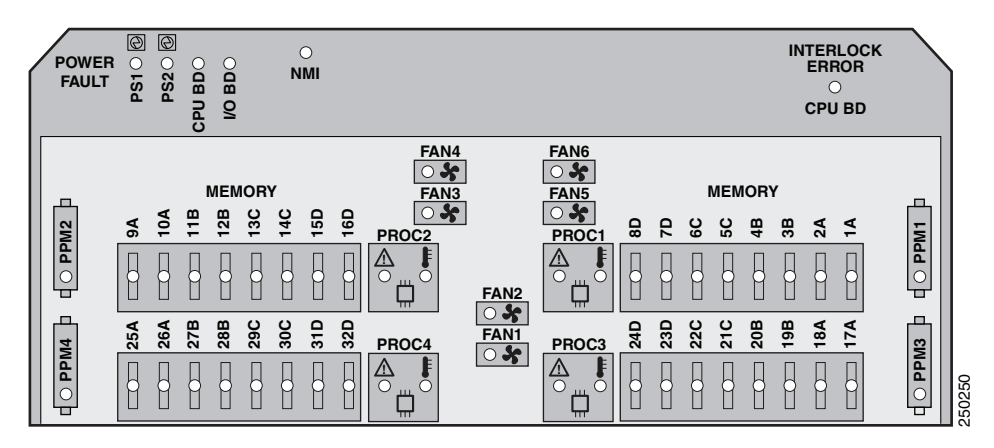

Figure 3-10 Diagnostic Panel

Table 3-4 lists the indicators that display health status for each component:

| Indicator                | Component                     |
|--------------------------|-------------------------------|
| PS1                      | Power supply (primary)        |
| PS2                      | Power supply (optional)       |
| CPU BD (power fault)     | Processor memory module board |
| I/O BD                   | System board                  |
| NMI                      | System NMI switch             |
| Slot X                   | Expansion slot                |
| CPU BD (interlock error) | System board                  |
| PPM X                    | Processor power module        |
| 1A-32D                   | DIMM Slot                     |
| PROC X                   | Processor                     |
| FAN X                    | Fan                           |

 Table 3-4
 Diagnostic Panel Indicators

### For More Information

- For the location of the Diagnostic Panel in the IPS 4270-20 chassis, see Figure 3-9 on page 3-13.
- For information on how to access the Diagnostic Panel, see Accessing the Diagnostic Panel, page 3-42.

# **Specifications**

Table 3-5 lists the specifications for the IPS 4270-20.

Table 3-5 IPS 4270-20 Specifications

| Dimensions and Weight                |                                                                                                    |
|--------------------------------------|----------------------------------------------------------------------------------------------------|
| Height                               | 6.94 in. (17.6 cm)                                                                                      |
| Width                                | 19.0 in. (46.3 cm)                                                                                      |
| Depth                                | 26.5 in. (67.3 cm)                                                                                      |
| Weight                               | 80 lb (36.3 kg)                                                                                         |
| Form factor                          | 4 RU, standard 19-inch rack-mountable                                                                   |
| Power                                |                                                                                                    |
| Rated input voltage                  | 100 to 127 VAC<br>200 to 240 VAC                                                                        |
| Rated input frequency                | 50 to 60 Hz                                                                                             |
| Rated input power                    | 1161W @ 100 VAC<br>1598W @ 200 VAC                                                                      |
| Rated input current                  | 12A (100 VAC)<br>8A (200 VAC)                                                                           |
| Maximum heat dissipation             | 3960 BTU/hr (100 VAC)<br>5450 BTU/hr (200 VAC)                                                          |
| Power supply output                  | 910 W (low line)<br>1300 W (high line)                                                                  |
| Environment                          |                                                                                                    |
| Temperature                          | Operating 50 to 95°F (10 to $35^{\circ}$ C) <sup>1</sup><br>Nonoperating -40°F to 158°F (-40°C to 70°C) |
| Maximum wet bulb temperature         | 82.4°F (28°C)                                                                                           |
| Relative humidity<br>(noncondensing) | Operating 10% to 90%<br>Nonoperating 5% to 95%                                                          |
| Altitude                             | Operating 0 to 10,000 ft (3050 m)<br>Nonoperating 0 to 30,000 ft (9144 m)                               |
| Shock                                | Operating Half-sine 2 G, 11 ms pulse, 100 pulses<br>Nonoperating 25 G, 170 inches/sec delta V           |
| Vibration                            | 2.2 Grms, 10 minutes per axis on all three axes                                                         |

1. At sea level with an altitude derating of 1.8°F per every 1000 ft (1.0°C per every 3.0m) above sea level to a maximum of 10,000 ft (3050 m). no direct sustained sunlight.

## Accessories

The IPS 4270-20 accessories kit contains the following:

- DB-9 connector
- DB-9/RJ-45 console cable
- Two Ethernet RJ-45 cables
- Regulatory Compliance and Safety Information for the Cisco Intrusion Detection and Prevention System 4200 Series Appliance Sensor
- Documentation Roadmap for Cisco Intrusion Prevention System

## **Installing the Rail System Kit**

You can install the IPS 4270-20 in a 4-post rack. This section describes how to install the IPS 4270-20 in a rack, and contains the following sections:

- Understanding the Rail System Kit, page 3-16
- Rail System Kit Contents, page 3-17
- Space and Airflow Requirements, page 3-17
- Installing the IPS 4270-20 in the Rack, page 3-18
- Extending the IPS 4270-20 from the Rack, page 3-26
- Installing the Cable Management Arm, page 3-28
- Converting the Cable Management Arm, page 3-32

### **Understanding the Rail System Kit**

This rail system supports a variety of products that can be installed in round-, square, or threaded-hole racks. The following illustration shows the three rack hole-types. Use Figure 3-11 to identify your rack type and then follow the installation steps accordingly.

Figure 3-11 Round-, Square-, and Threaded-Hole Racks

| Round-hole racks  | Square-hole racks | Threaded-hole racks                                                                                |
|-------------------|-------------------|----------------------------------------------------------------------------------------------------|
| 0000              |                   | 0000                                                                                               |
| No tools required | No tools required | Tools required:<br>standard screwdriver,<br>Phillips screwdriver, ସ୍ଥି<br>or T-25 Torx driver ସ୍ଥି |

No tools are required for the round- and square-hole racks. You may need screws that fit the threaded-hole rack and a driver for those screws. You need a standard screwdriver to remove the round- and square-hole studs from the slide assemblies when you install the security appliance in a threaded-whole rack.

This rail system supports a minimum rack depth of 24 in. (60.96 cm) and a maximum rack depth of 36.5 in. (92.71 cm).

### **Rail System Kit Contents**

The rail system kit contains the following items:

- Two slide assemblies
- Two chassis rails
- Four Velcro straps
- Six zip ties
- One cable management arm
- A package of miscellaneous parts (screws, and so forth)
- One cable management arm stop bracket

### **Space and Airflow Requirements**

To allow for servicing and adequate airflow, follow these space and airflow requirements when choosing where to place a rack:

- Leave a minimum clearance of 25 in. (63.5 cm) in front of the rack.
- Leave a minimum clearance of 30 in. (76.2 cm) behind the rack.
- Leave a minimum clearance of 48 in. (121.9 cm) from the back of the rack to the back of another rack or row of racks.

IPS 4270-20 draws in cool air through the front and expels warm air through the back. The front and back rack doors must be adequately ventilated to allow ambient room air to enter the chassis and the back must be adequately ventilated to allow warm air to escape from the chassis.

## Installing the IPS 4270-20 in the Rack

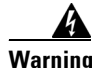

To prevent bodily injury when mounting or servicing this unit in a rack, you must take special precautions to ensure that the system remains stable. The following guidelines are provided to ensure your safety:

- This unit should be mounted at the bottom of the rack if it is the only unit in the rack.
- When mounting this unit in a partially filled rack, load the rack from the bottom to the top with the heaviest component at the bottom of the rack.
- If the rack is provided with stabilizing devices, install the stabilizers before mounting or servicing the unit in the rack. Statement 1006

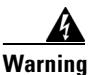

This procedure requires two or more people to position the IPS 4270-20 on the slide assemblies before pushing it in to the rack.

To install the IPS 4270-20 in the rack, follow these steps:

**Step 1** Attach the chassis side rail to the IPS 4270-20 by aligning the chassis rail to the stud on the IPS 4270-20, pressing the chassis side rail in to the stud, and then sliding the chassis side rail backwards until you hear the latch catch.

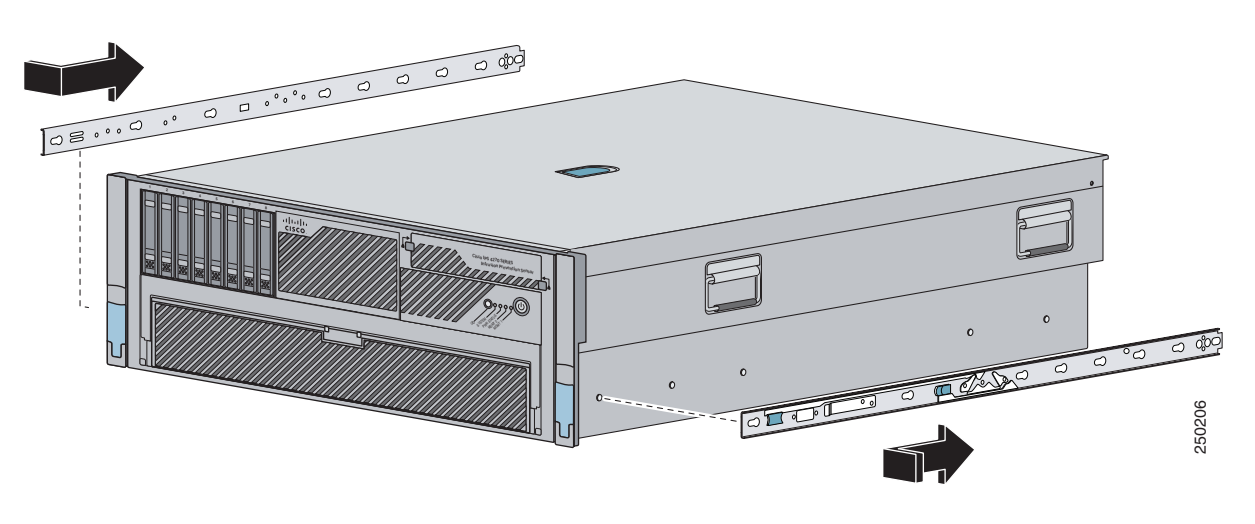

<u>Note</u>

The tapered end of the chassis side rail should be at the back of the IPS 4270-20. The chassis side rail is held in place by the inner latch.

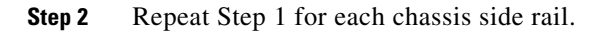

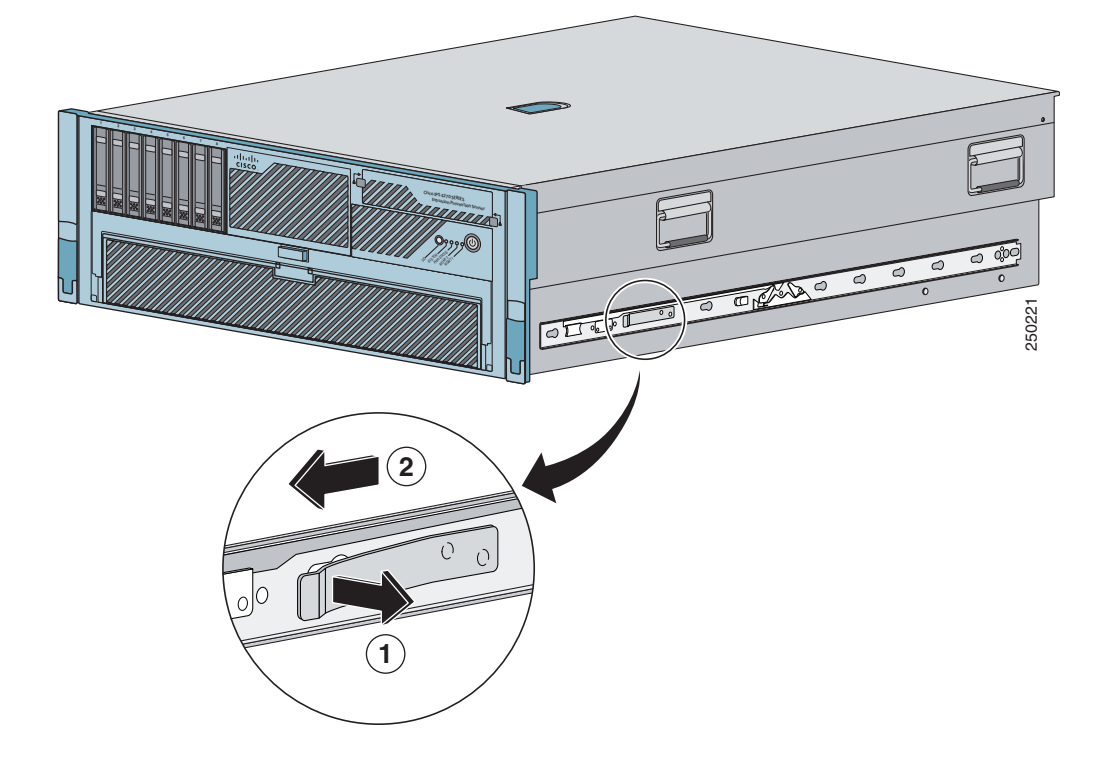

**Step 3** To remove the chassis side rail, lift the latch, and slide the rail forward.

I

**Step 4** If you are installing the IPS 4270-20 in a shallow rack, one that is less than 28.5 in. (72.39 cm), remove the screw from the inside of the slide assembly before continuing with Step 5.

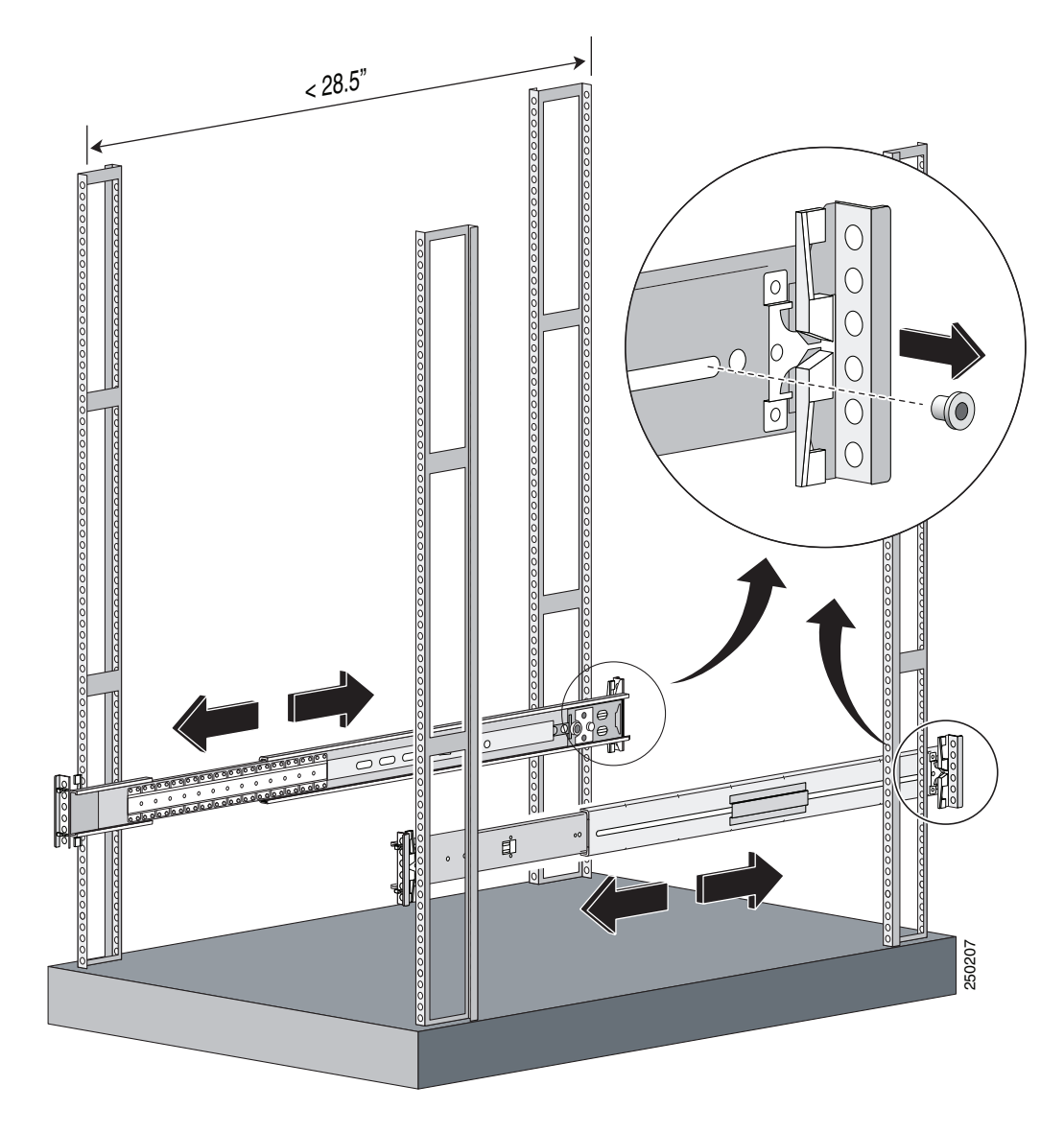

**Step 5** Attach the slide assemblies to the rack.

For round- and square-hole racks:

- a. Line up the studs on the slide assembly with the holes on the inside of the rack and snap in to place.
- **b.** Adjust the slide assembly lengthwise to fit the rack. The spring latch locks the slide assembly into position.

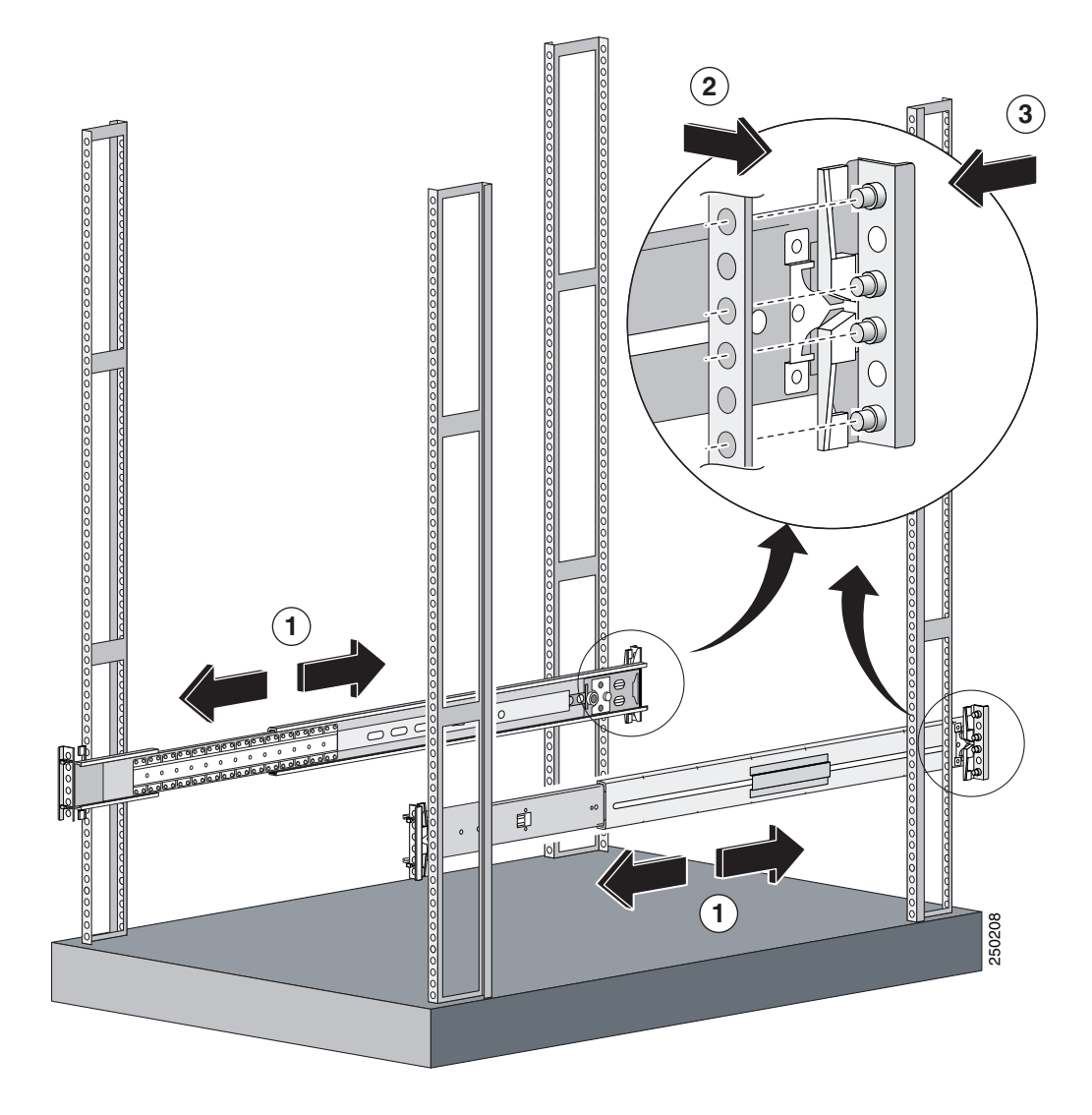

- c. Repeat for each slide assembly. Make sure the slide assemblies line up with each other in the rack.
- **d**. Lift the spring latch to release the slide assembly if you need to reposition it.

For threaded-hole racks:

**a**. Remove the eight round- or square-hole studs on each slide assembly using a standard screwdriver.

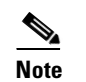

You may need a pair of pliers to hold the retaining nut.

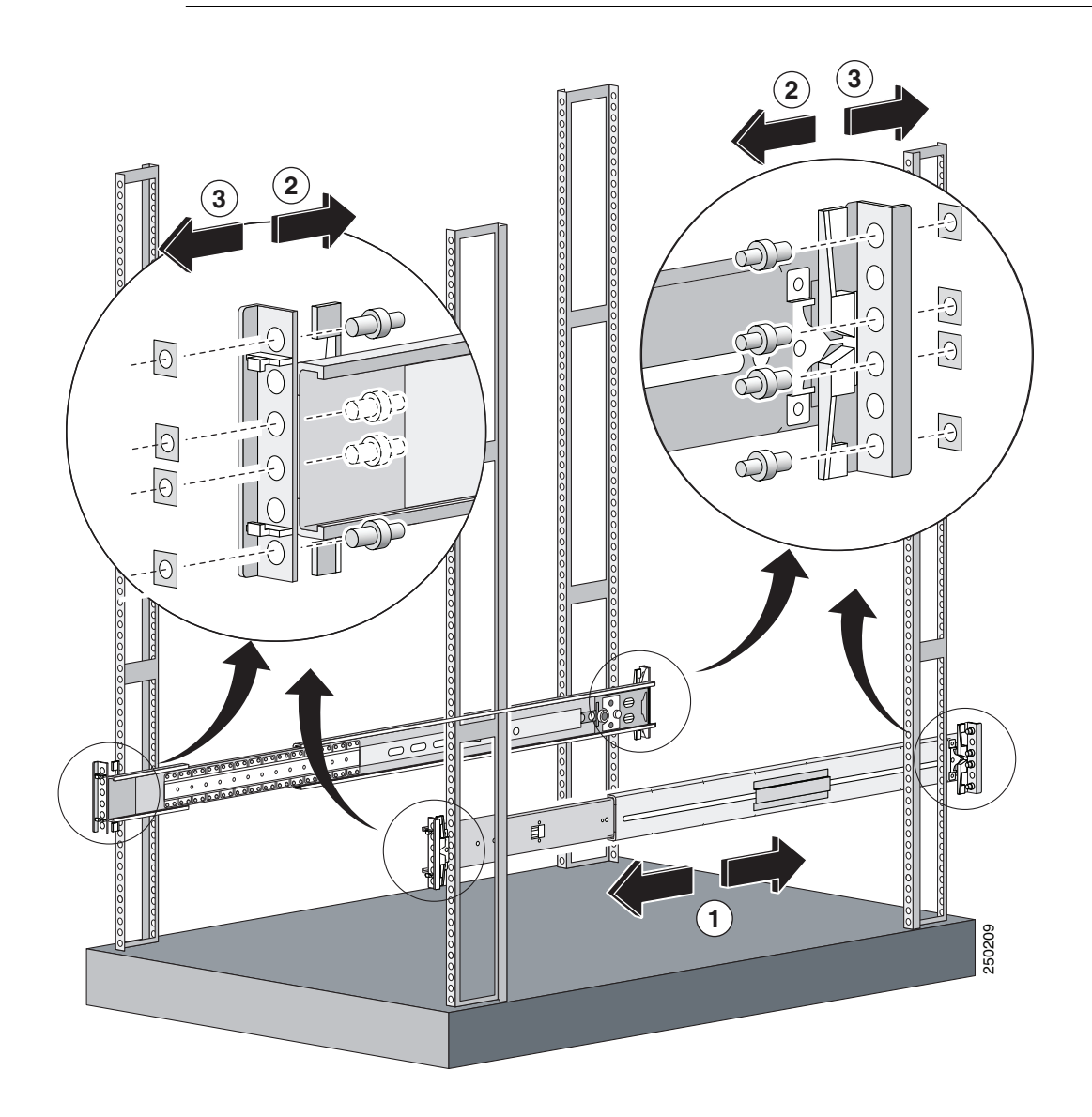

- **b.** Line up the bracket on the slide assembly with the rack holes, install two screws (top and bottom) on each end of the slide assembly.

**c.** Repeat for each slide assembly.

**Step 6** Extend the slide assemblies out of the rack.

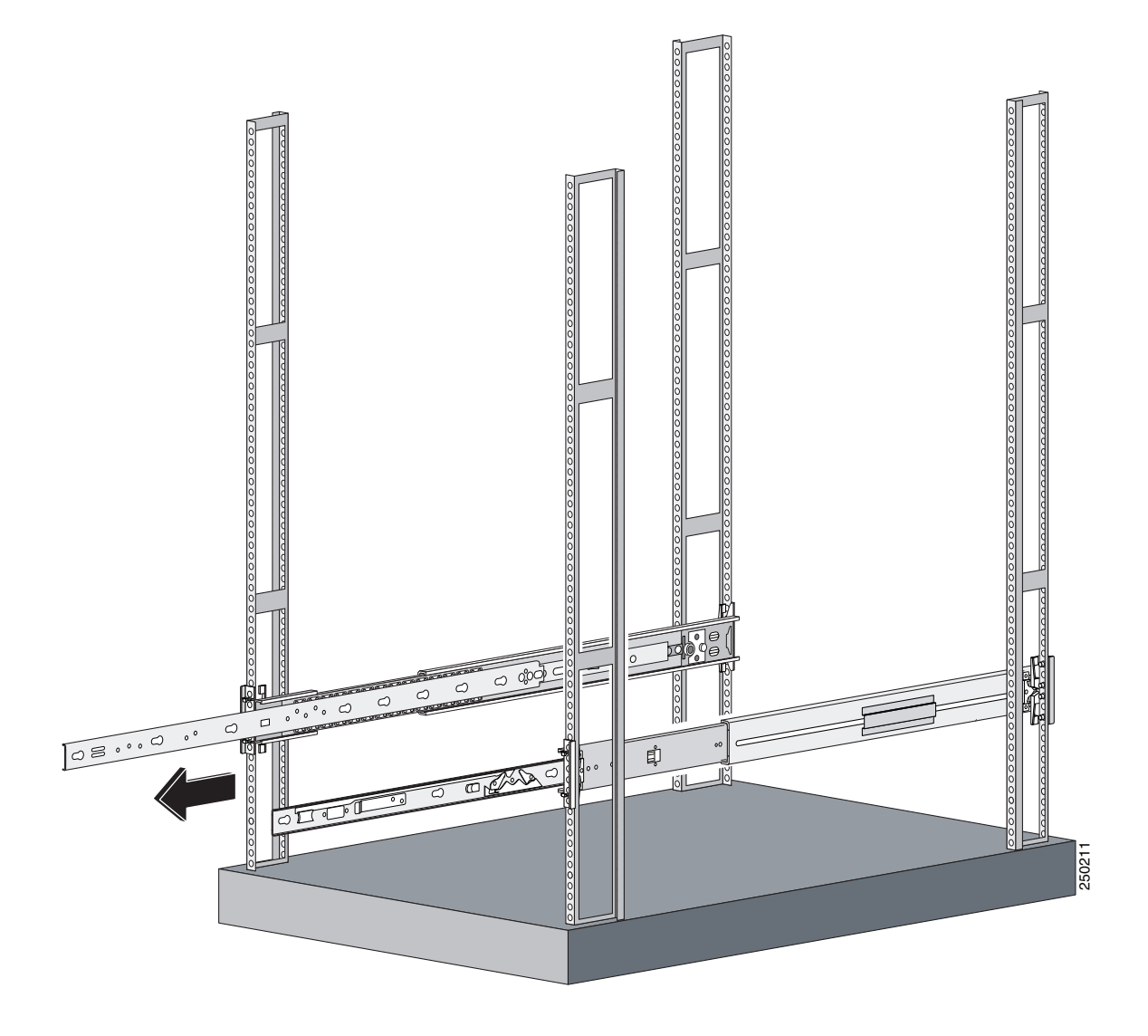

**Step 7** Align the chassis side rails on the IPS 4270-20 with the slide assembly on both sides of the rack, release the blue slide tab (by either pulling the tab forward or pushing the tab back), and carefully push the IPS 4270-20 in to place.

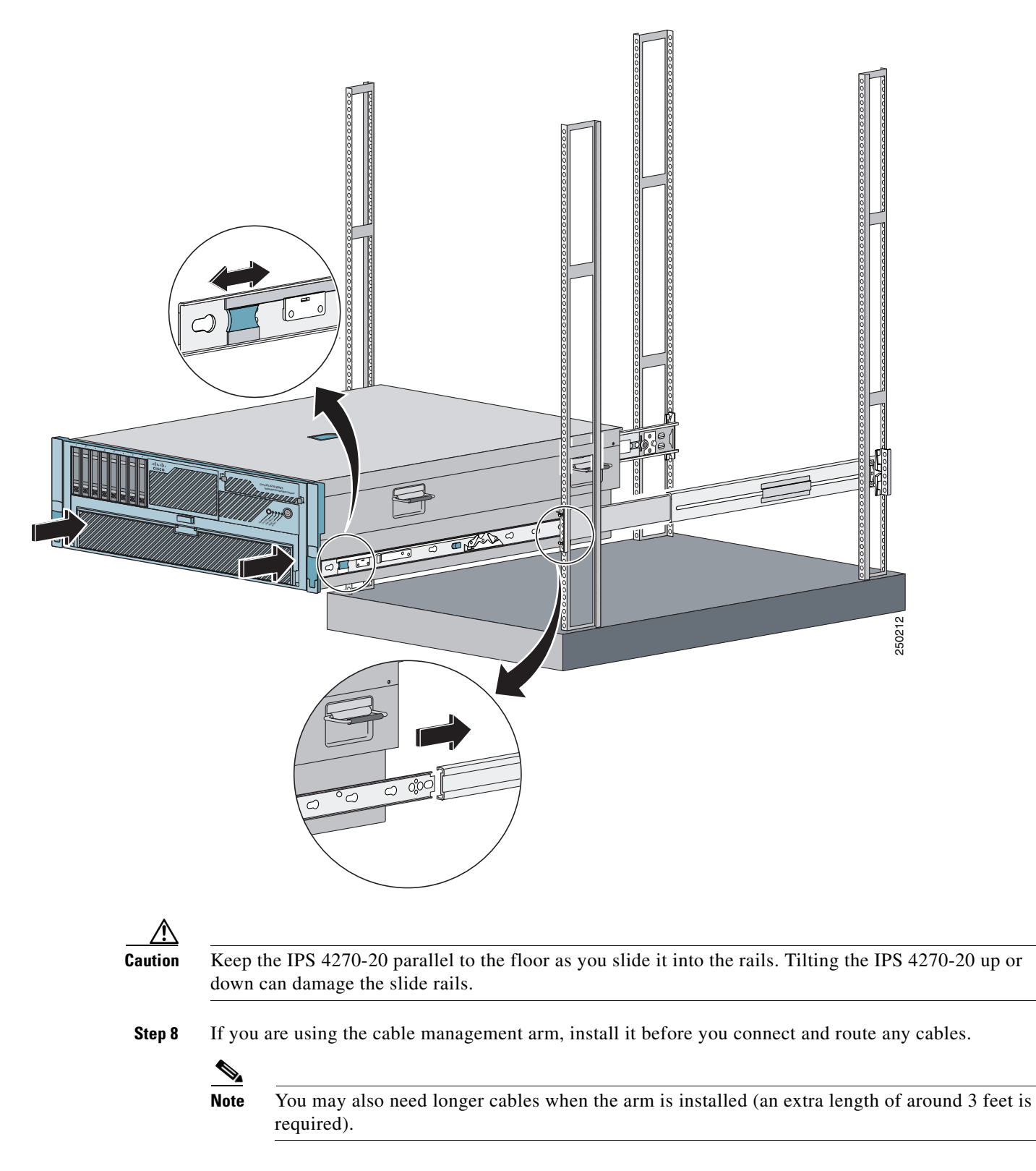

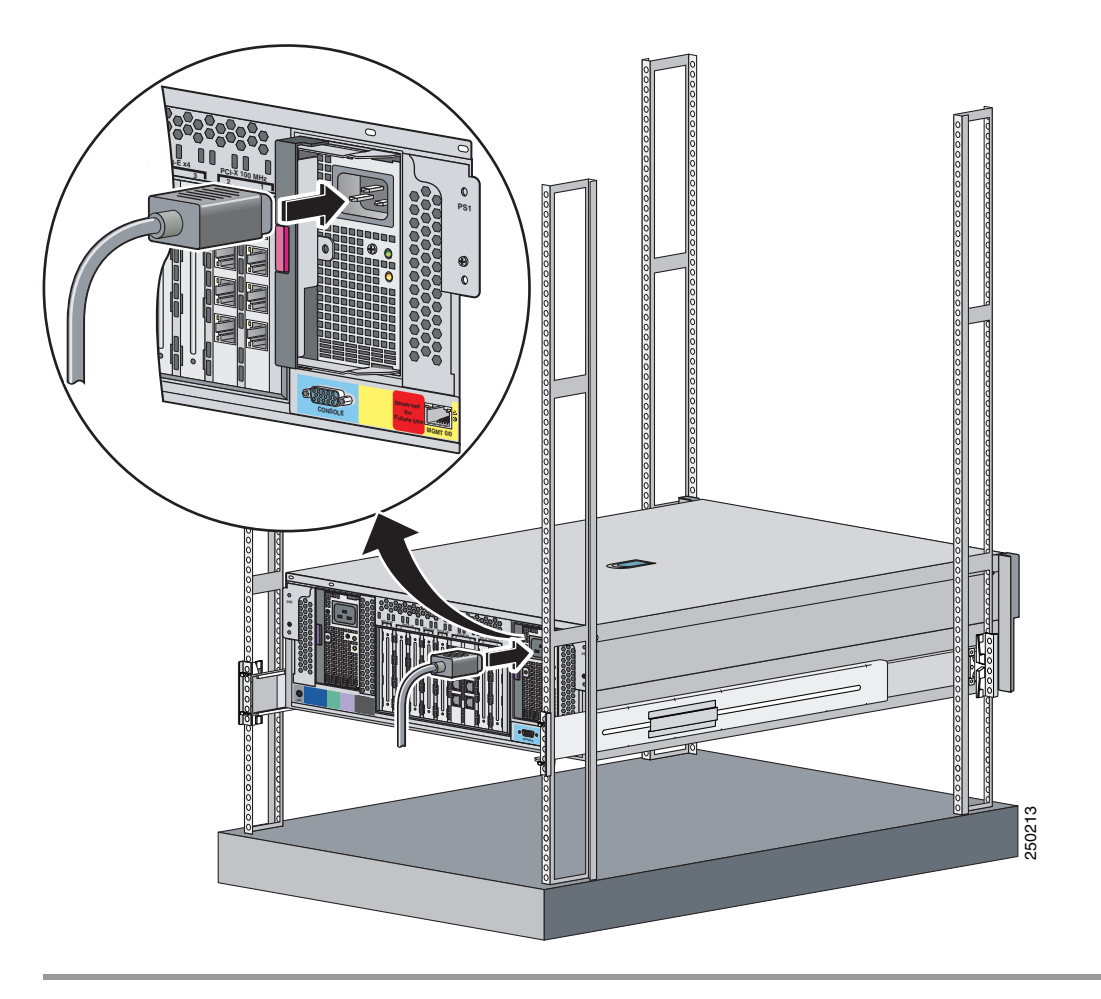

**Step 9** Install the electrical cables at the back of the IPS 4270-20.

#### For More Information

- For the procedure for installing the cable management arm, see Installing the Cable Management Arm, page 3-28.
- For information on installing connections to the IPS 4270-20, see Installing the IPS 4270-20, page 3-35.

### Extending the IPS 4270-20 from the Rack

You can extend the IPS 4270-20 from the rack for service or removal.

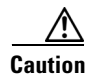

You can only extend the IPS 4270-20 from the rack if the cable management arm is correctly installed with the cables routed through it or if all cables are disconnected from the back of the chassis. Otherwise, you risk damage to the cables and a possible shock hazard if the power cables get caught between the chassis and the rack.

To extend the IPS 4270-20 from the rack, follow these steps:

**Step 1** Pull the quick-release levers on each side of the front bezel of the IPS 4270-20 to release it from the rack and extend it on the rack rails until the rail-release latches engage.

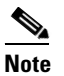

The release latches lock in to place when the rails are fully extended.

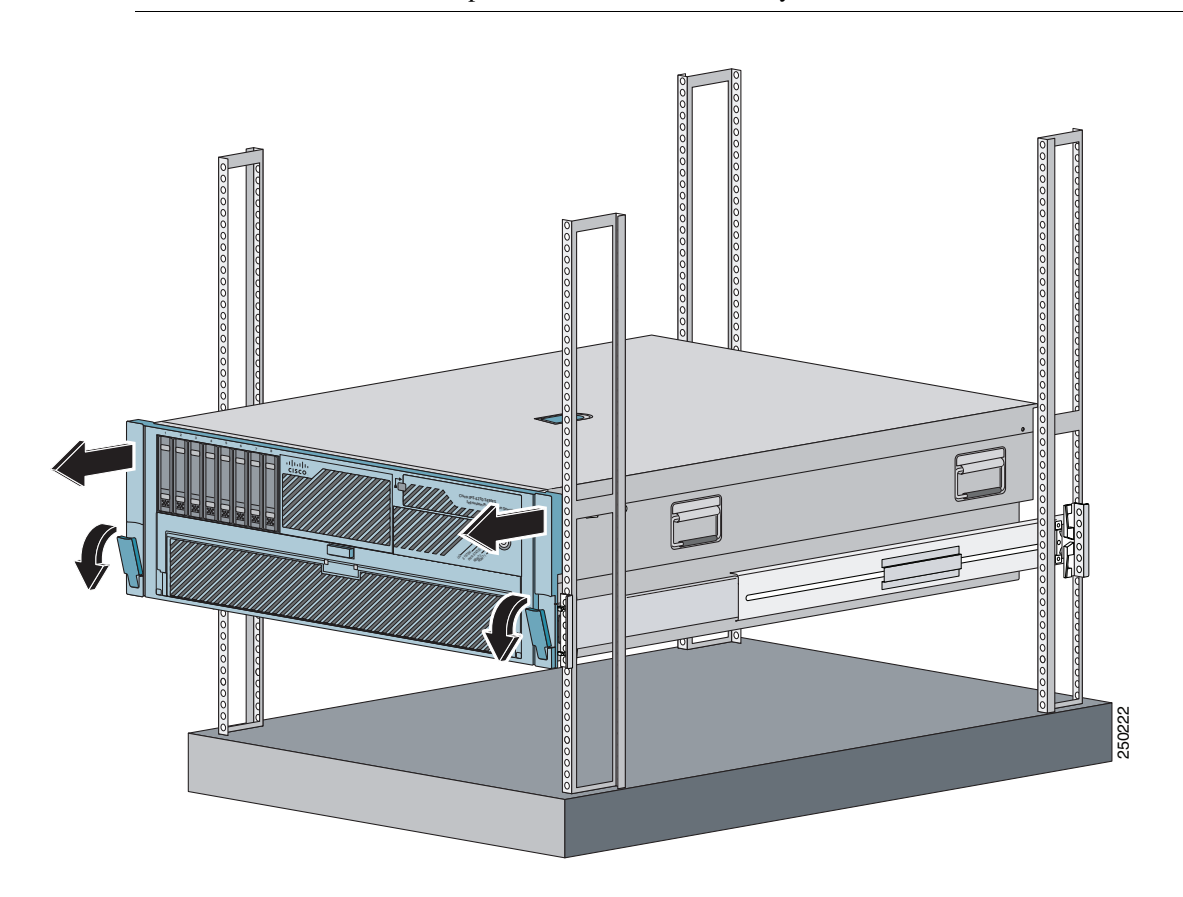

**Step 2** After performing the installation or maintenance procedure, slide the IPS 4270-20 in to the rack by pressing the rail-release latches.

**Step 3** To completely remove the IPS 4270-20 from the rack, disconnect the cables from the back of the IPS 4270-20, push the release tab in the middle of the slide assembly forward, and pull the IPS 4270-20 from the rack.

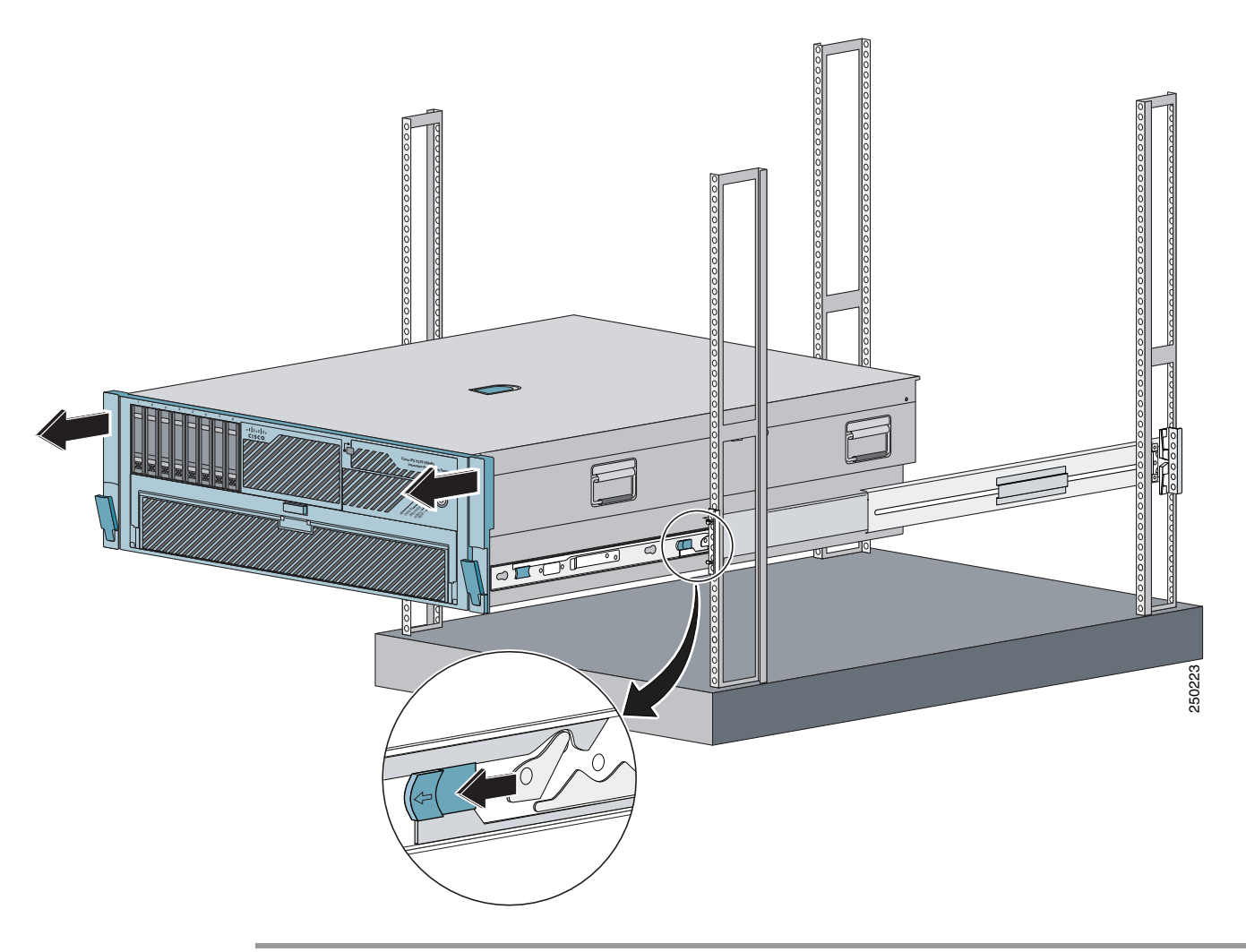

### **Installing the Cable Management Arm**

Note

To hinge the cable management arm on the back right-hand side of the rack, see Converting the Cable Management Arm, page 3-32.

To install the cable management arm, follow these steps:

**Step 1** Align the slide bracket on the cable management arm with the stud on the back of the IPS 4270-20 and align the two studs at the back of the chassis side rail, then slide down and lock in to place.

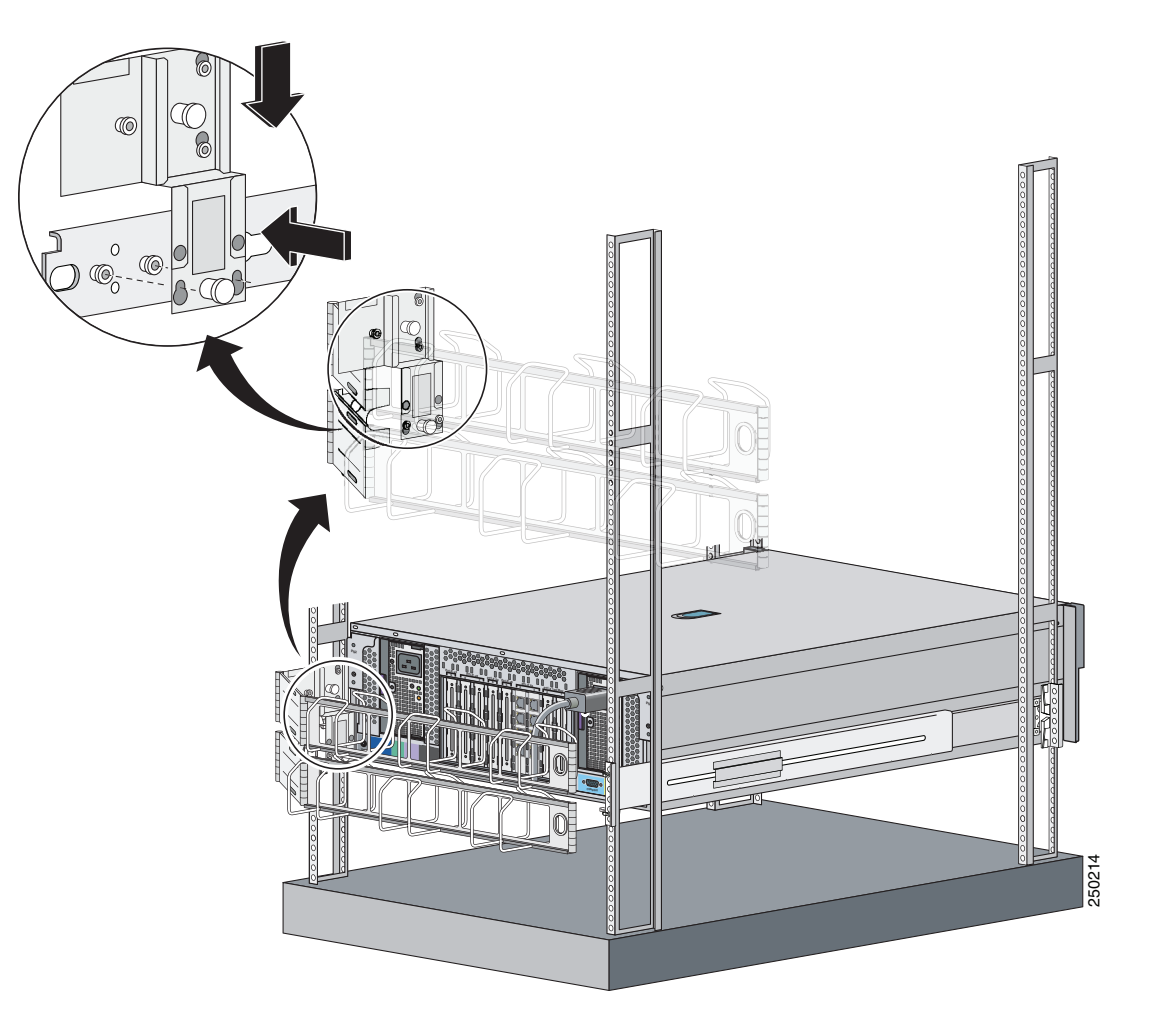

**Step 2** Attach the cable trough to the back of the rack by pushing the lower metal tab on the cable management arm in to the slide assembly, then lifting the spring pin to lock it in to place.

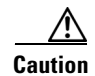

Make sure the metal tab is on the outside of the upper part of the cable management arm.

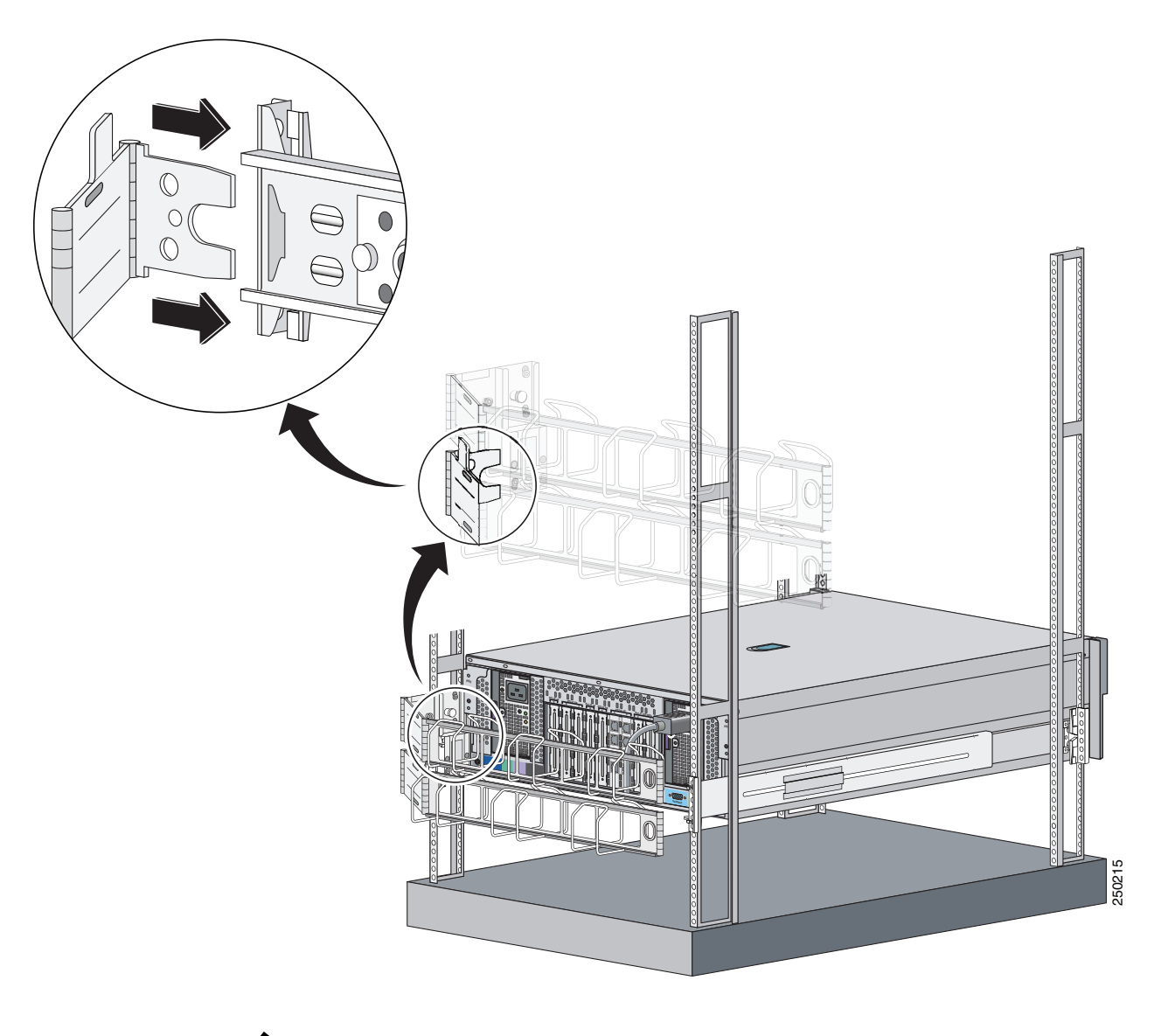

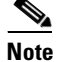

When properly installed, the cable management arm is attached to the IPS 4270-20 and the rack rail.

**Step 3** Route the cables through the cable trough and secure the cables with the Velcro straps and black tie wraps.

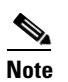

After you route the cables through the cable management arm, make sure the cables are not pulled tight when the IPS 4270-20 is fully extended.

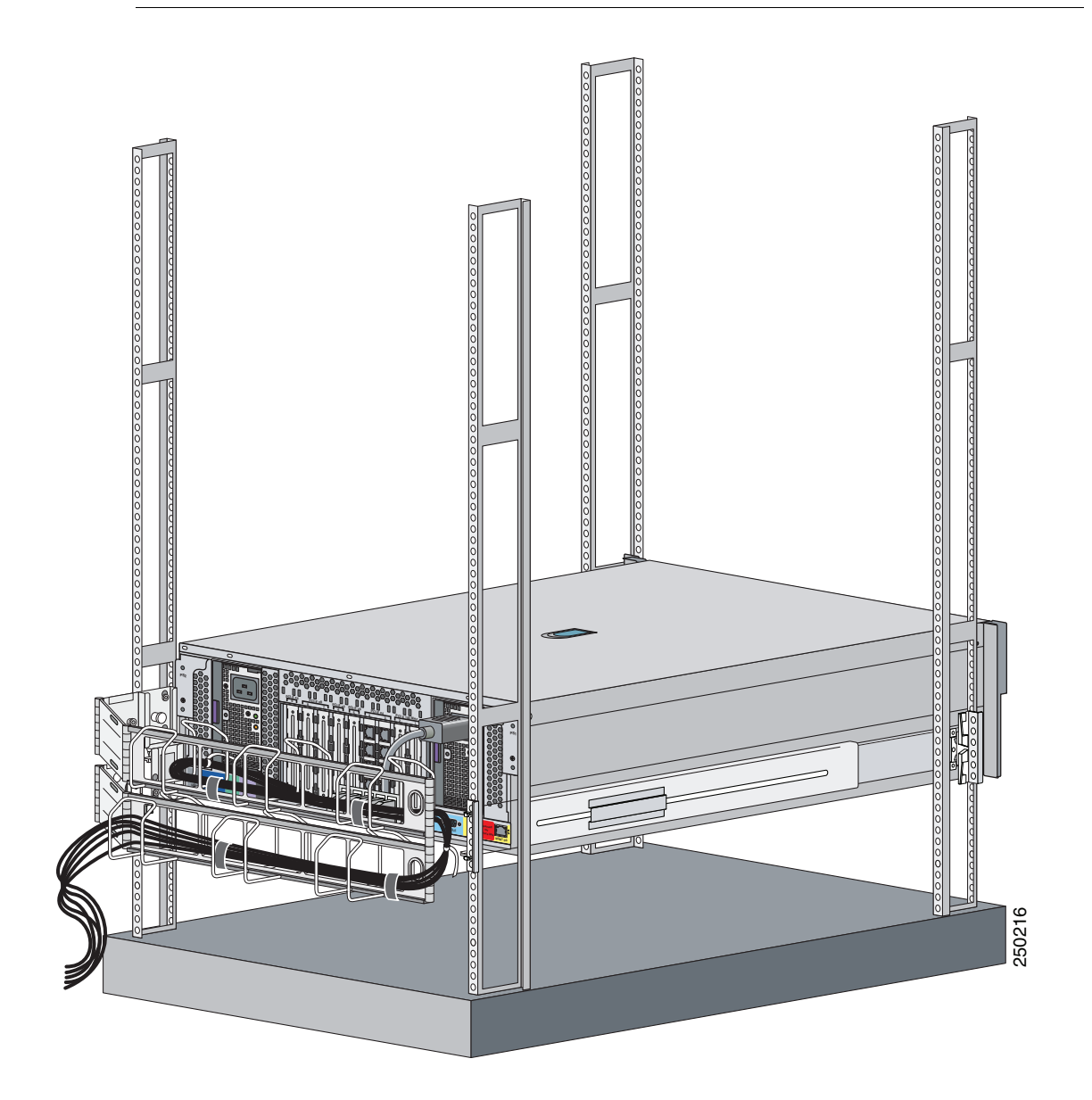

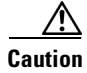

Do not use the straps and zip ties to tie the two parts of the cable management arm together.

**Step 4** Attach the cable management arm stop bracket to the ride side of the back of the rack by inserting the stop bracket into the cable management arm bracket.

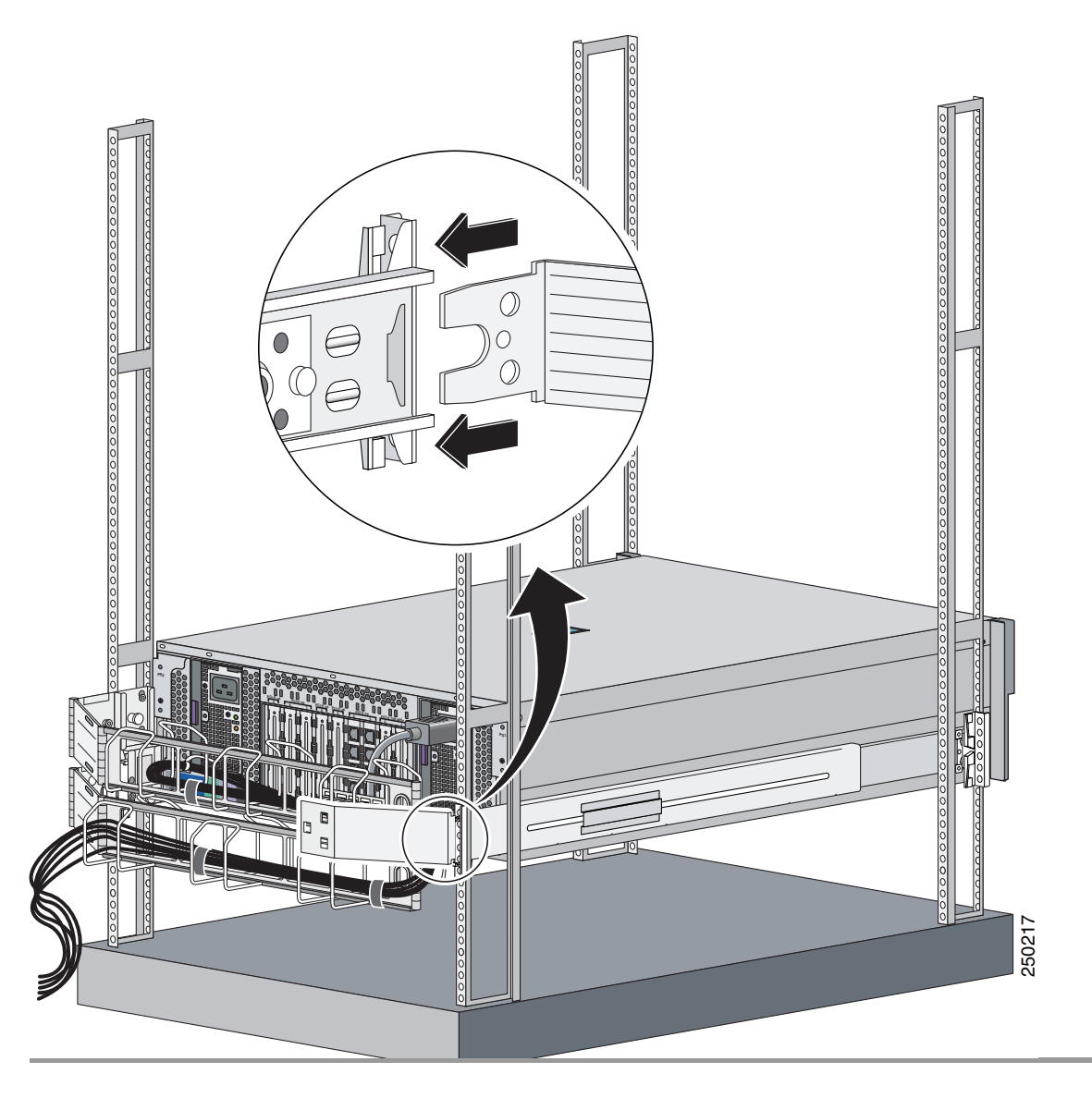

## **Converting the Cable Management Arm**

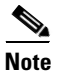

The cable management arm is designed for ambidextrous use. You can convert the cable management arm from a left-hand swing to a right-hand swing.

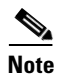

Make sure to orient the management arm with the cable trough facing upward.

To convert the cable management arm swing, follow these steps:

**Step 1** Pull up the spring pin and slide the bracket off the cable management arm.

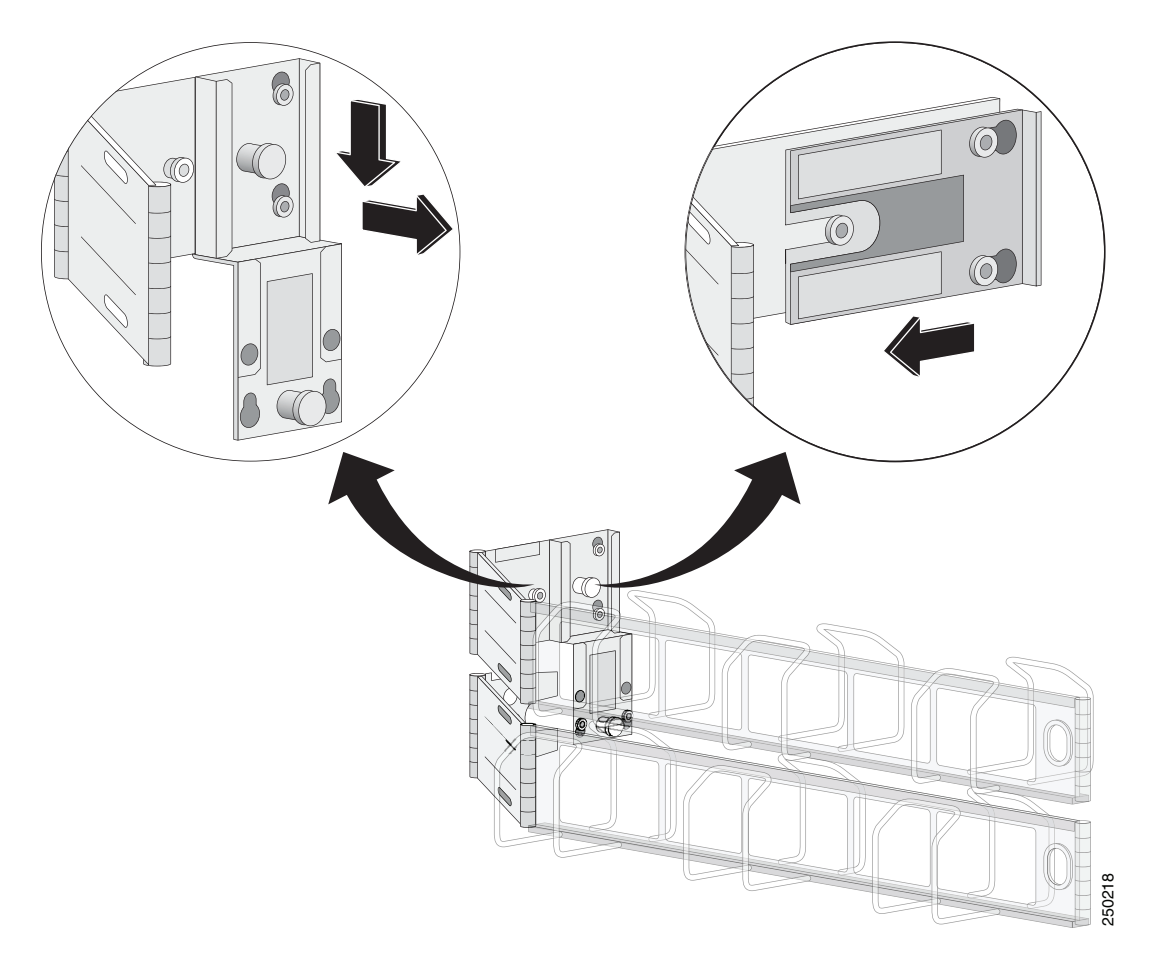

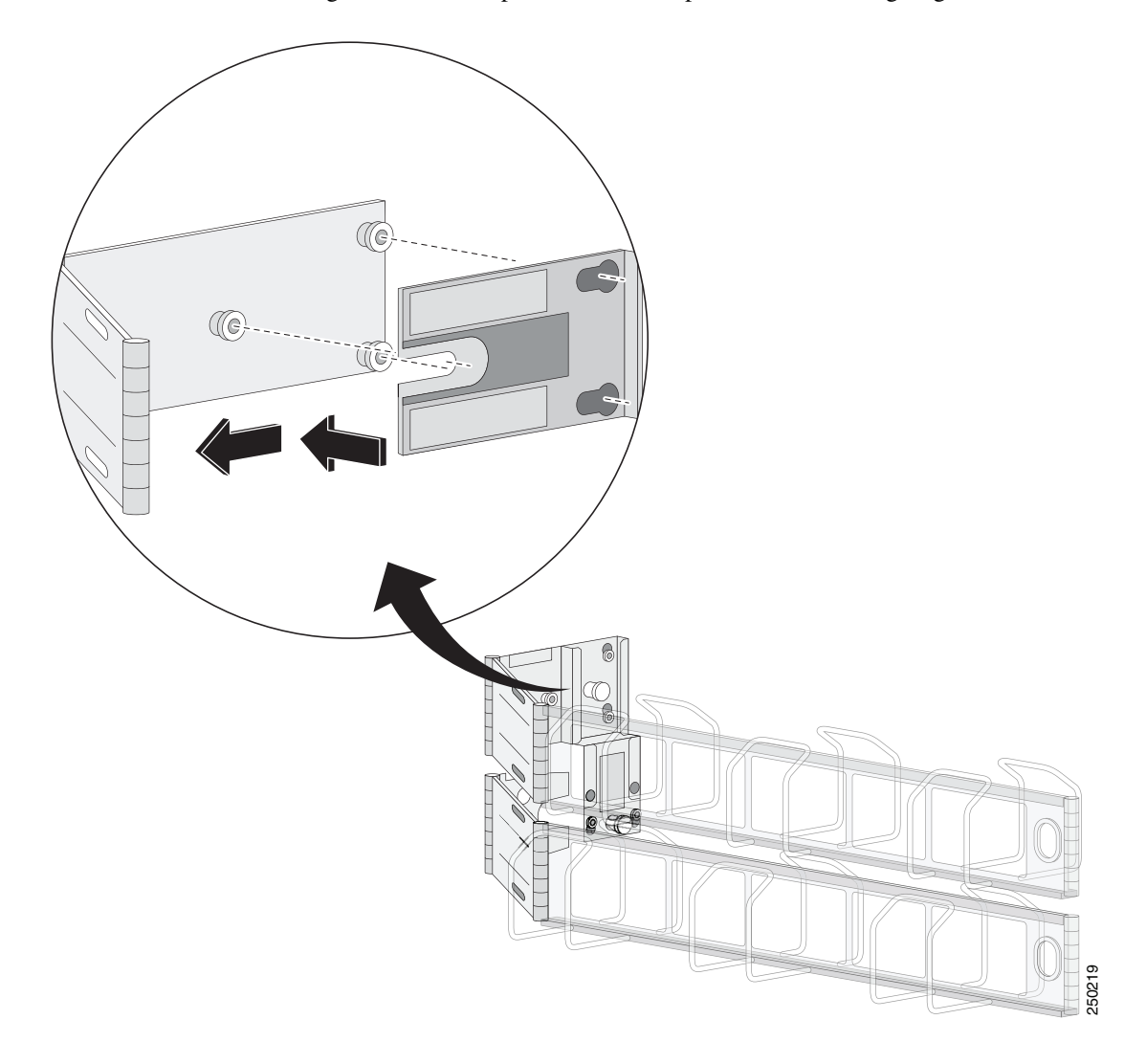

**Step 2** Remove the bottom sliding bracket and flip it over to the top of the bracket aligning the studs.

**Step 3** On the other side of the sliding bracket, align the spring pin with the studs and key holes, and slide until the pin snaps in to place.

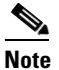

The sliding bracket only fits one way because the hole for the spring pin is offset.

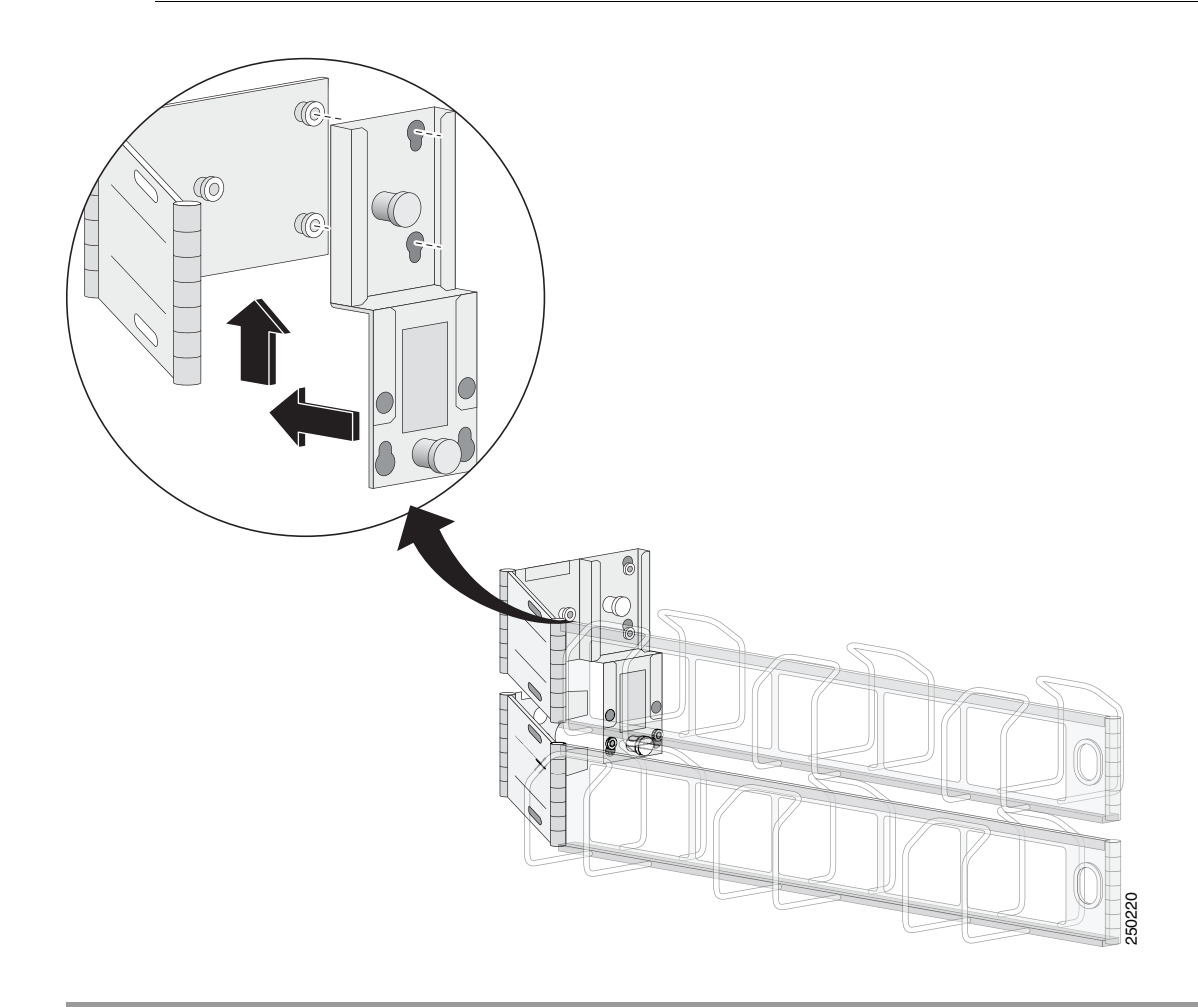

## Installing the IPS 4270-20

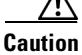

Follow proper safety procedures when performing these steps by reading the safety warnings in *Regulatory Compliance and Safety Information for the Cisco Intrusion Prevention System 4200 Series Appliance Sensor.* 

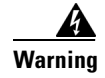

**IMPORTANT SAFETY INSTRUCTIONS** 

This warning symbol means danger. You are in a situation that could cause bodily injury. Before you work on any equipment, be aware of the hazards involved with electrical circuitry and be familiar

with standard practices for preventing accidents. Use the statement number provided at the end of each warning to locate its translation in the translated safety warnings that accompanied this device. Statement 1071

SAVE THESE INSTRUCTIONS

<u>Marning</u>

Only trained and qualified personnel should be allowed to install, replace, or service this equipment. Statement 1030

To install the IPS 4270-20 on the network, follow these steps:

- **Step 1** Position the IPS 4270-20 on the network.
- **Step 2** Install the IPS 4270-20 in a rack, if you are rack mounting it.
- **Step 3** Connect the cable as shown in Step 4 so that you have either a DB-9 connector on one end as required by the serial port for your computer, and the other end is the RJ-45 connector.

Note

Use the console port to connect to a computer to enter configuration commands. Locate the serial cable from the accessory kit. The serial cable assembly consists of a 180/rollover cable with RJ-45 connectors (DB-9 connector adapter PN 74-0495-01).

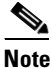

You can use a 180/rollover or straight-through patch cable to connect the appliance to a port on a terminal server with RJ-45 or hydra cable assembly connections. Connect the appropriate cable from the console port on the appliance to a port on the terminal server.

**Step 4** Connect the RJ-45 to DB-9 adapter connector to the console port and connect the other end to the DB-9 connector on your computer.

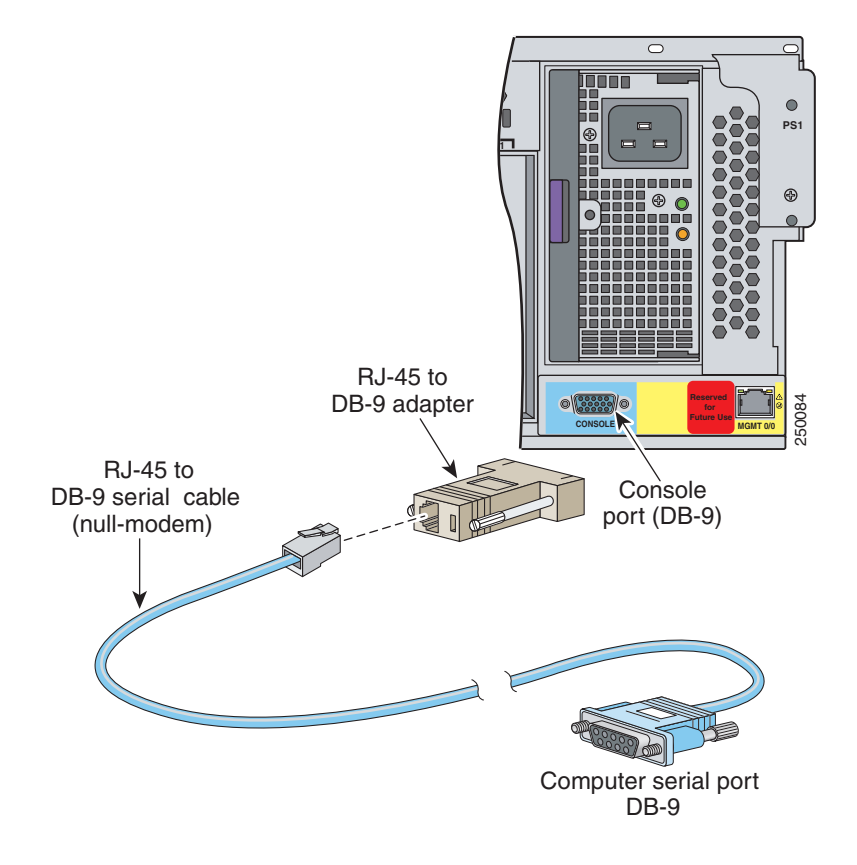

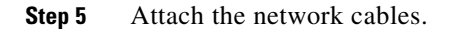

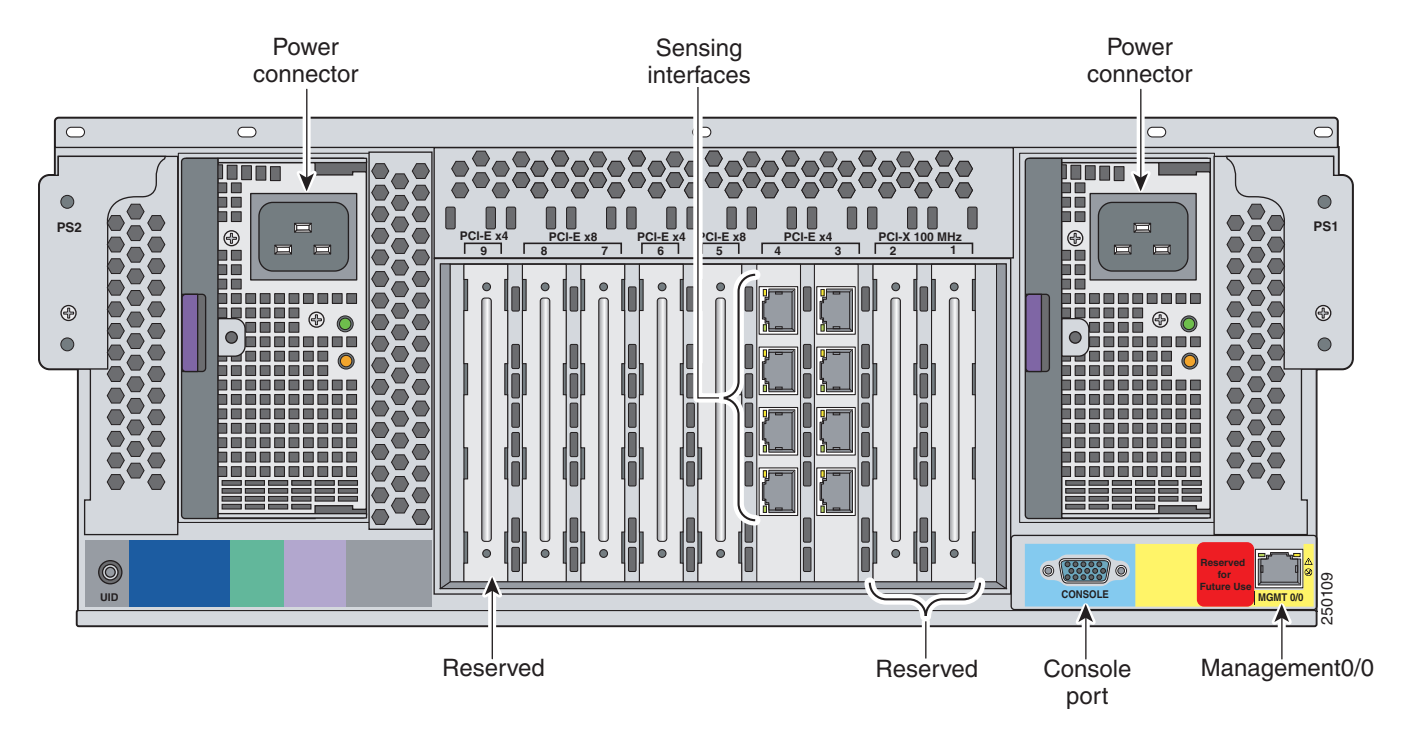

The IPS 4270-20 has the following interfaces:

- Management 0/0 (MGMT0/0) is the command and control port.
- GigabitEthernet *slot\_number/port\_number* through GigabitEthernet *slot\_number/port\_number* are the expansion ports.

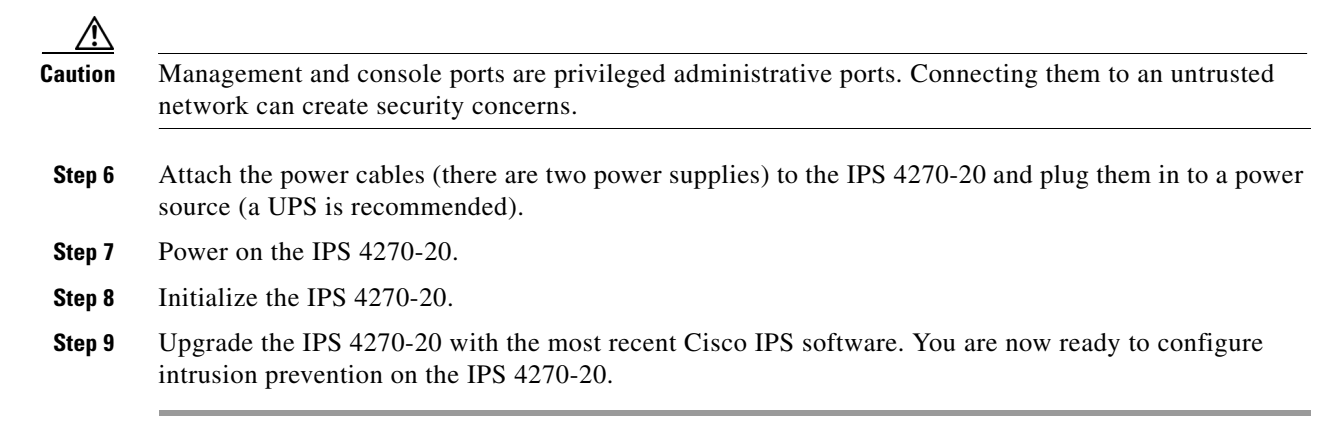

### **For More Information**

- For more information on working with electrical power and in an ESD environment, see Safety Recommendations, page 2-2.
- For more information on the best place to position your sensor on the network, see Your Network Topology, page 1-3.
- For the procedure for installing the IPS 4270-20 in a rack, see Installing the IPS 4270-20 in the Rack, page 3-18.
- For the instructions for setting up a terminal server, see Connecting an Appliance to a Terminal Server, page 1-22.
- For the procedure for using the **setup** command to initialize the IPS 4270-20, see Chapter B, "Initializing the Sensor.".
- For the procedure for obtaining the most recent Cisco IPS software, see Obtaining Cisco IPS Software, page C-1.
- For the procedure for using HTTPS to log in to the IDM, refer to Logging In to the IDM.
- For the procedures for configuring intrusion prevention on your sensor, refer to the following guides:
  - Cisco Intrusion Prevention System Device Manager Configuration Guide for IPS 7.1
  - Cisco Intrusion Prevention System Manager Express Configuration Guide for IPS 7.1
  - Cisco Intrusion Prevention System Sensor CLI Configuration Guide for IPS 7.1

## **Removing and Replacing the Chassis Cover**

/!\ Caution

Follow proper safety procedures when performing these steps by reading the safety warnings in *Regulatory Compliance and Safety Information for the Cisco Intrusion Prevention System 4200 Series Appliance Sensor.* 

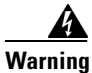

This product relies on the building's installation for short-circuit (overcurrent) protection. Ensure that the protective device is rated not greater than 120 VAC, 20 A U.S. (240 VAC, 16-20 A International). Statement 1005

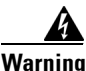

This equipment must be grounded. Never defeat the ground conductor or operate the equipment in the absence of a suitably installed ground conductor. Contact the appropriate electrical inspection authority or an electrician if you are uncertain that suitable grounding is available. Statement 1024

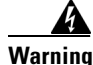

Blank faceplates and cover panels serve three important functions: they prevent exposure to hazardous voltages and currents inside the chassis; they contain electromagnetic interference (EMI) that might disrupt other equipment; and they direct the flow of cooling air through the chassis. Do not operate the system unless all cards, faceplates, front covers, and rear covers are in place. Statement 1029

| de-en                                                           | ergize the unit. Statement 1028                                                                                                    |
|-----------------------------------------------------------------|----------------------------------------------------------------------------------------------------|
| Remo<br>does r                                                  | ving the appliance chassis cover does not affect your Cisco warranty. Upgrading the IPS 4270-2 not require any special tools and does not create any radio frequency leaks.                                                                                                    |
|                                                                 |                                                                                                    |
| Do no<br>this m                                                 | t operate the IPS 4270-20 for long periods with the chassis cover open or removed. Operating it i anner results in improper airflow and improper cooling that can lead to thermal damage.                                                                                                    |
| Do no<br>this m<br>To rer                                       | t operate the IPS 4270-20 for long periods with the chassis cover open or removed. Operating it i anner results in improper airflow and improper cooling that can lead to thermal damage.                                                                                                    |
| Do no<br>this m<br>To rer<br>Log ii                             | t operate the IPS 4270-20 for long periods with the chassis cover open or removed. Operating it i<br>anner results in improper airflow and improper cooling that can lead to thermal damage.<br>nove and replace the chassis cover, follow these steps:                                                                                                    |
| Do no<br>this m<br>To rer<br>Log ii<br>Prepa                    | t operate the IPS 4270-20 for long periods with the chassis cover open or removed. Operating it i<br>anner results in improper airflow and improper cooling that can lead to thermal damage.<br>nove and replace the chassis cover, follow these steps:<br>n to the CLI.<br>re the IPS 4270-20 to be powered off. Wait for the power down message before continuing with                             |
| Do no<br>this m<br>To rer<br>Log in<br>Prepa<br>Step 3<br>senso | t operate the IPS 4270-20 for long periods with the chassis cover open or removed. Operating it i<br>anner results in improper airflow and improper cooling that can lead to thermal damage.<br>nove and replace the chassis cover, follow these steps:<br>n to the CLI.<br>re the IPS 4270-20 to be powered off. Wait for the power down message before continuing with<br>the tr# reset powerdown  |
| Do no<br>this m<br>To rer<br>Log in<br>Prepa<br>Step 3<br>senso | t operate the IPS 4270-20 for long periods with the chassis cover open or removed. Operating it i<br>anner results in improper airflow and improper cooling that can lead to thermal damage.<br>nove and replace the chassis cover, follow these steps:<br>n to the CLI.<br>re the IPS 4270-20 to be powered off. Wait for the power down message before continuing with<br>b.<br>r# reset powerdown |

- **Step 6** Make sure the IPS 4270-20 is in an ESD-controlled environment.
- **Step 7** If the locking latch is locked, use the T-15 Torx screwdriver located on the back of the chassis to unlock it. Turn the locking screw a quarter of a turn counterclockwise to unlock it.

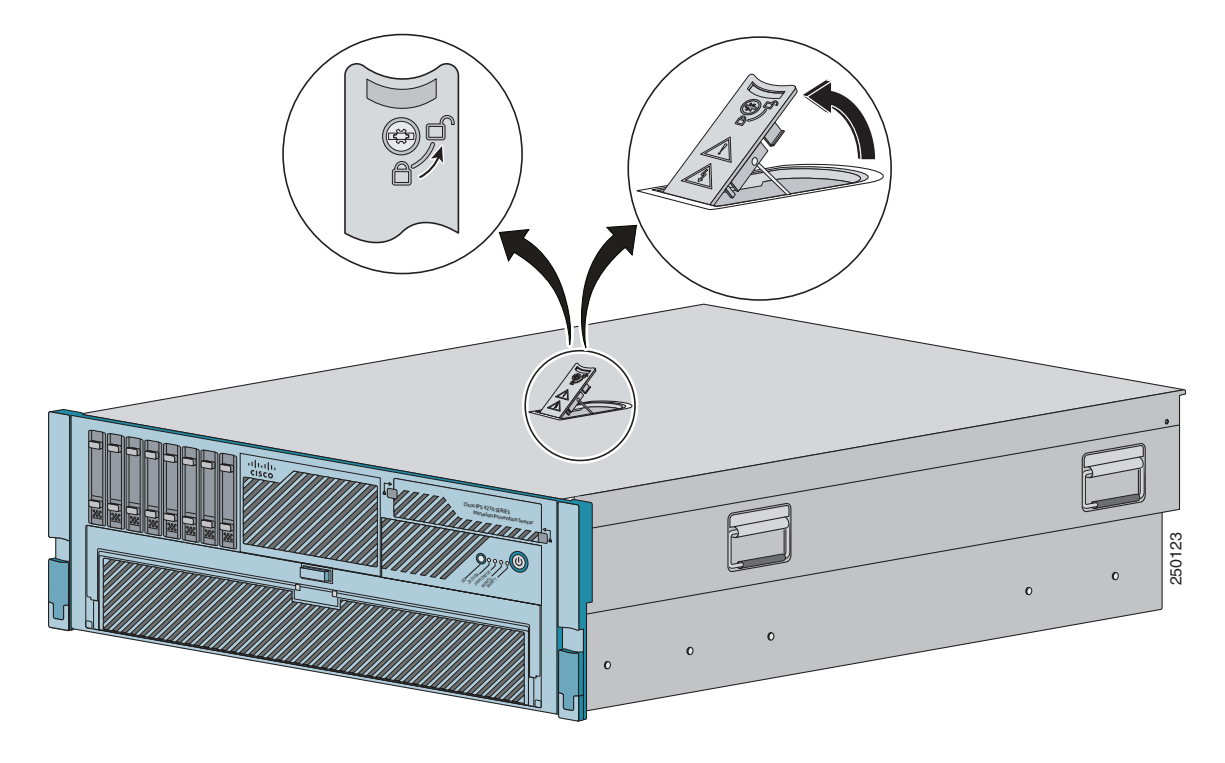

**Step 8** Lift up the cover latch on the top of the chassis.

**Step 9** Slide the chassis cover back and up to remove it.

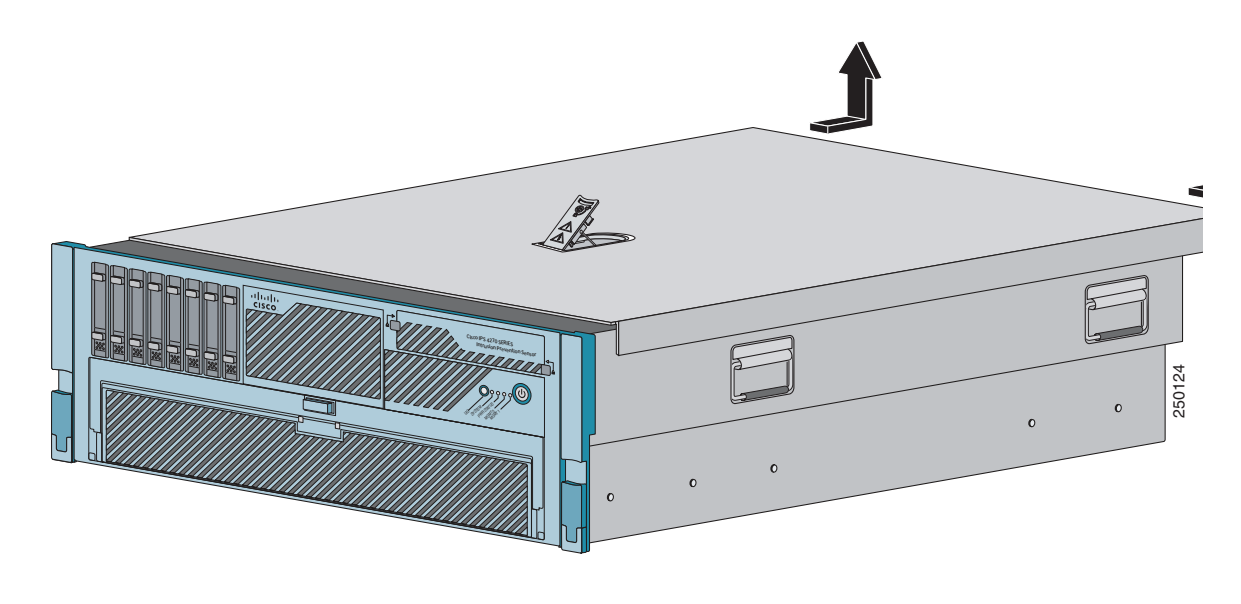

<u>A</u> Caution

Do not operate the IPS 4270-20 without the chassis cover installed. The chassis cover protects the internal components, prevents electrical shorts, and provides proper air flow for cooling the electronic components.

**Step 10** To replace the chassis cover, position it on top of the chassis and slide it on. Push down on the cover latch to lock into place.

<u>Note</u>

Make sure the chassis cover is securely locked in to place before powering up the IPS 4270-20.

**Step 11** Reattach the power cables to the IPS 4270-20.

- **Step 12** Reinstall the IPS 4270-20 in a rack, on a desktop, or on a table, or extend it back in to the rack.
- **Step 13** Power on the IPS 4270-20.

#### For More Information

- For the procedure extending the IPS 4270-20 from the rack, see Extending the IPS 4270-20 from the Rack, page 3-26.
- For more information on working in an ESD-controlled environment, see Working in an ESD Environment, page 2-4.
- For the IDM procedure for powering down the IPS 4270-20, refer to Rebooting the Sensor; for the IME procedure for powering down the IPS 4270-20, refer to Rebooting the Sensor.
- For an illustration of the screwdriver and where it is located, see Figure 3-7 on page 3-10.
- For the procedure for installing the power cables on the IPS 4270-20, see Installing the IPS 4270-20, page 3-35.
- If you are reinstalling the IPS 4270-20 in a rack, see Installing the Rail System Kit, page 3-16.

## Accessing the Diagnostic Panel

Note

When you remove the chassis cover to view the Diagnostic Panel, leave the IPS 4270-20 powered on. Powering off the IPS 4270-20 clears the Diagnostic Panel indicators.

To access the Diagnostic Panel, follow these steps:

- **Step 1** Extend the IPS 4270-20 from the rack.
- **Step 2** Remove the chassis cover.
- **Step 3** Locate the Diagnostic Panel. Follow the instructions in this chapter to remove and install failed components. For aid in troubleshooting, use the internal health indicators information when contacting TAC.

#### For More Information

- For the procedure for extending the IPS 4270-20 from the rack, see Extending the IPS 4270-20 from the Rack, page 3-26.
- For the procedure for removing the chassis cover, see Removing and Replacing the Chassis Cover, page 3-39.
- For the location of the Diagnostic Panel, see Figure 3-9 on page 3-13.
- For information on what internal health information each indicator displays on the Diagnostic Panel, see Diagnostic Panel, page 3-14.

## **Installing and Removing Interface Cards**

/!\ Caution

Follow proper safety procedures when performing these steps by reading the safety warnings in *Regulatory Compliance and Safety Information for the Cisco Intrusion Prevention System 4200 Series Appliance Sensor.* 

The IPS 4270-20 has nine expansion card slots. Slots 1 and 2 are PCI-X slots and are reserved for future use. Slots 3 through 9 are PCI-Express slots. All slots are full-height slots. Slot 9 is populated by a RAID controller card and is not available for use by network interface cards. The IPS 4270-20 supports two 10GE fiber interface cards, which you can install in any of the supported six slots (slots 3 to 8).

Caution

To prevent damage to the IPS 4270-20 or the expansion cards, power down the IPS 4270-20 and remove all AC power cables before removing or installing expansion cards.

<u>/</u> Caution

To prevent improper cooling and thermal damage, do not operate the IPS 4270-20 unless all expansion slots have a cover or a card installed.

To install and remove interface cards, follow these steps:

- **Step 1** Log in to the CLI.
- Step 2 Prepare the IPS 4270-20 to be powered off. Wait for the power down message before continuing with Step 3.

sensor# reset powerdown

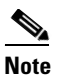

You can also power off the IPS 4270-20 using the IDM or the IME.

- **Step 3** Power off the IPS 4270-20.
- **Step 4** Remove the power cables from the IPS 4270-20.
- **Step 5** If rack-mounted, extend the IPS 4270-20 from the rack.
- **Step 6** Make sure the IPS 4270-20 is in an ESD-controlled environment.
- **Step 7** Remove the chassis cover.

Γ

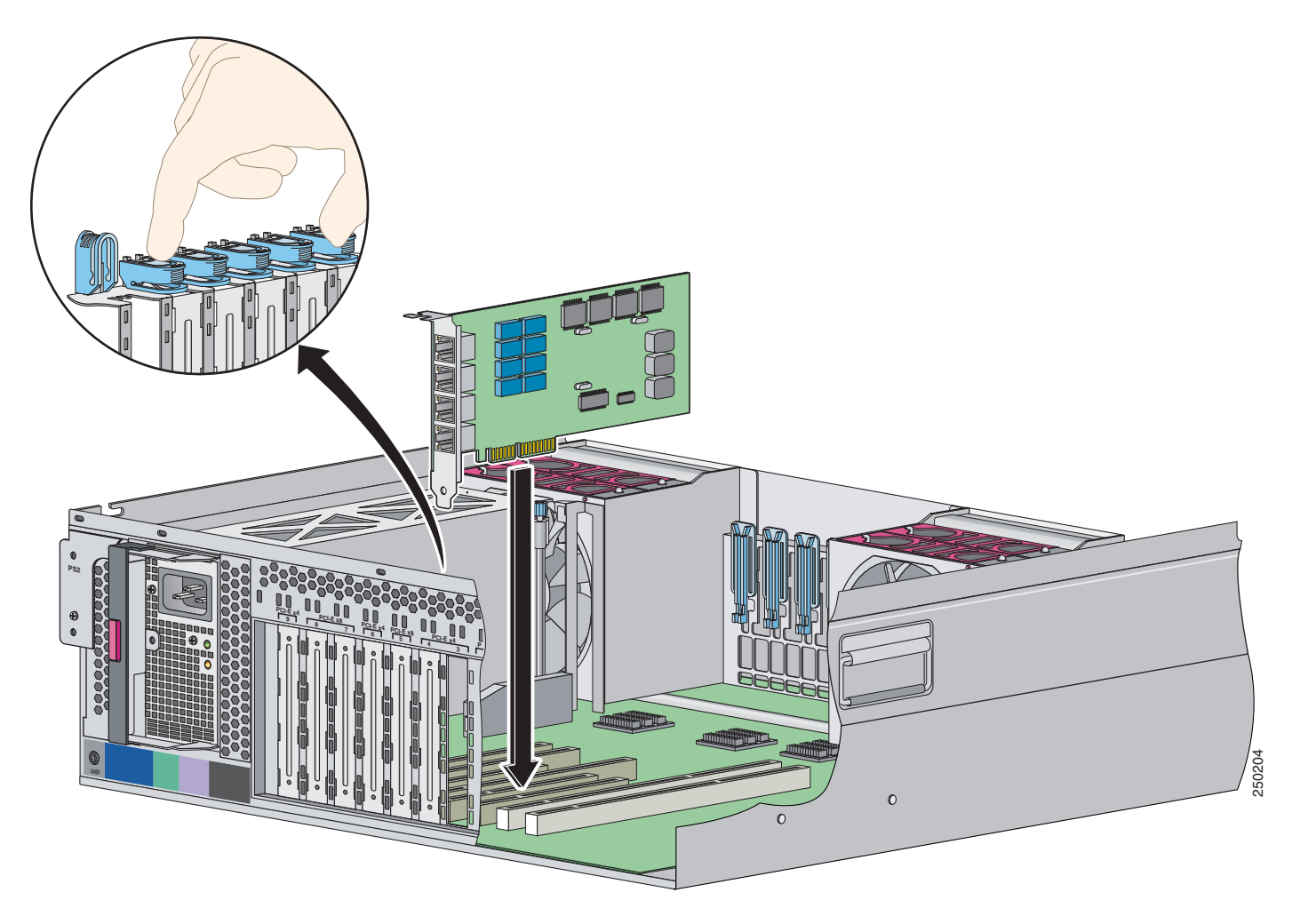

**Step 8** To unlock the expansion card slot, push down on the center part of the blue tab and open the latch.

**Step 9** To uninstall a card, lift the card out of the socket. To install a card, position the card so that its connector lines up over the socket on the mother board and push the card down in to the socket. Press down on the outer edge of the blue tab to lock the card in to place.

**Note** To remove full-length expansion cards, unlock the retaining clip. To install full-length expansion cards, lock the retaining clip.

- **Step 10** Replace the chassis cover.
- **Step 11** Slide the server back in to the rack by pressing the server rail-release handles.
- **Step 12** Reconnect the power cables to the IPS 4270-20.
- **Step 13** Power on the IPS 4270-20.

#### **For More Information**

- For an illustration of the expansion card slots, see Figure 3-7 on page 3-10.
- For an illustration of the supported interface cards, see Supported Interface Cards, page 3-4.
- For the IDM procedure for powering down the IPS 4270-20, refer to Rebooting the Sensor; for the IME procedure for powering down the IPS 4270-20, refer to Rebooting the Sensor.
- For the procedure for extending the IPS 4270-20 from the rack, see Extending the IPS 4270-20 from the Rack, page 3-26.
- For more information on working in an ESD-controlled environment, see Working in an ESD Environment, page 2-4.
- For the procedure for removing the chassis cover, see Removing and Replacing the Chassis Cover, page 3-39.

## Installing and Removing the Power Supply

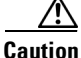

Follow proper safety procedures when performing these steps by reading the safety warnings in *Regulatory Compliance and Safety Information for the Cisco Intrusion Prevention System 4200 Series Appliance Sensor.* 

IPS 4270-20 ships with two hot-pluggable power supplies, thus providing a redundant power supply configuration. You can install or replace either power supply without powering down the IPS 4270-20, as long as one power supply is active and functioning correctly.

/ļ\

**Caution** If only one power supply is installed, do not remove the power supply unless the IPS 4270-20 has been powered down. Removing the only operational power supply causes an immediate power loss.

To install and remove power supplies, follow these steps:

**Step 1** Log in to the CLI.

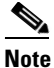

**e** Power supplies are hot-pluggable. You can replace a power supply while the IPS 4270-20 is running, if you are replacing a redundant power supply.

Step 2 Prepare IPS 4270-20 to be powered off (if you only have one active, functioning power supply). Wait for the power down message before continuing with Step 3.

sensor# reset powerdown

# Note

You can also power off the IPS 4270-20 using the IDM or the IME.

- Step 3 Power off IPS 4270-20 (if you only have one active, functioning power supply).
- **Step 4** Remove the power cables from the IPS 4270-20.

**Step 5** Use the T-15 Torx screwdriver that shipped with the IPS 4270-20 to remove the shipping screw. The T-15 Torx screwdriver is located to the right of power supply.

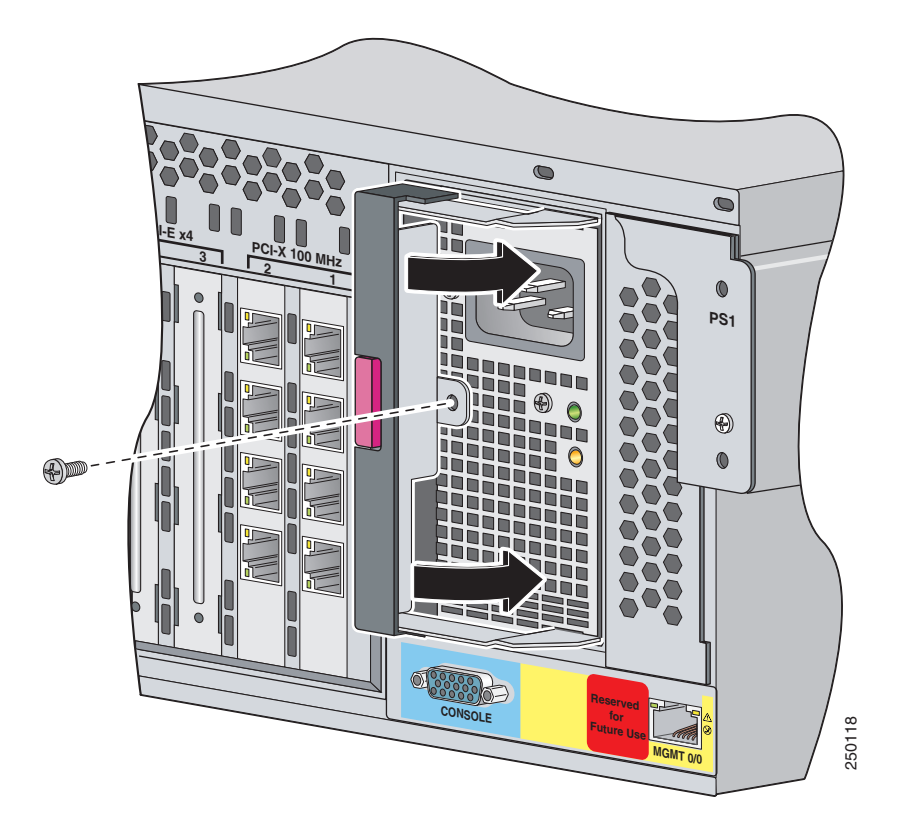

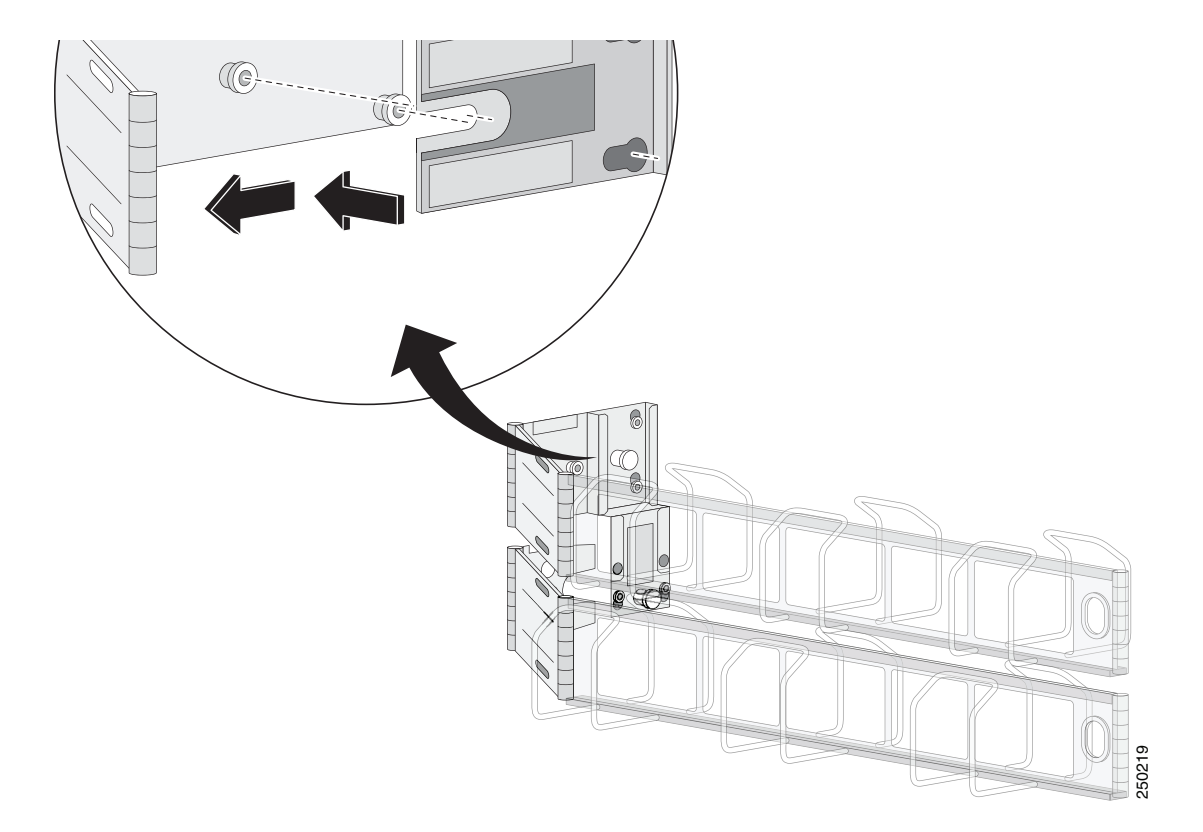

**Step 6** Remove the power supply by pulling it away from the chassis.

I

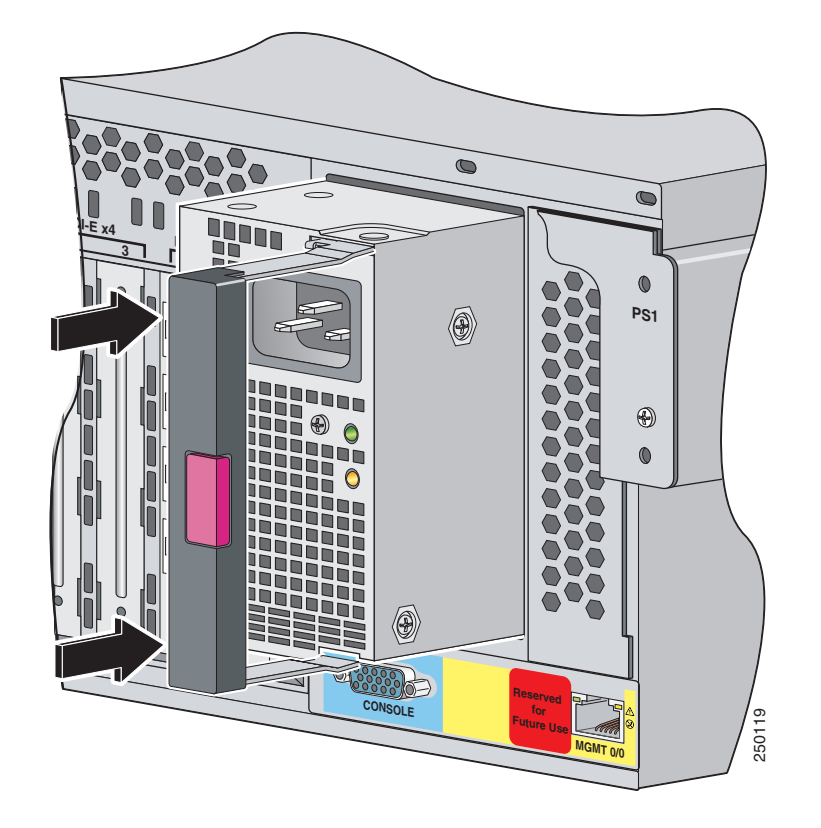

**Step 7** Install the power supply. Make sure the handle is open and slide the power supply into the bay.

- **Step 8** Lock the power supply handle.

**Step 9** Reconnect the power cables. Be sure that the power supply indicator is green and the front panel health indicator is green.

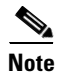

Make sure the two power supplies are powered by separate AC power sources so that the IPS 4270-20 is always available.

**Step 10** Power on the IPS 4270-20.

#### For More Information

- For the IDM procedure for powering down the IPS 4270-20, refer to Rebooting the Sensor; for the IME procedure for powering down the IPS 4270-20, refer to Rebooting the Sensor.
- For an illustration of the screwdriver and where it is located, see Figure 3-9 on page 3-13.

## **Installing and Removing Fans**

There are six fans in the IPS 4270-20. The IPS 4270-20 supports redundant hot-pluggable fans in a 5 + 1 configuration to provide proper airflow. Figure 3-12 shows the fan, its connector, and its indicator.

### Figure 3-12 Fan, Connector, and Indicator

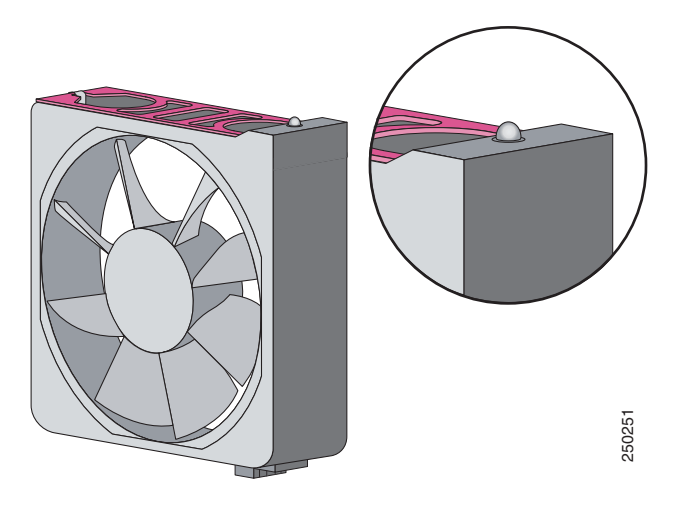

The fan indicators provide the following information:

- Green—Operating normally
- Amber—Failed
- Off— No power

To install and remove fans in the IPS 4270-20, follow these steps:

- **Step 1** Extend the server from the rack.
- **Step 2** Remove the chassis cover.
- **Step 3** Identify the failed fan by locating an amber indicator on top of the failed fan or a lighted FAN X indicator on the Diagnostic Panel.

**Step 4** Remove the failed fan by grasping the red plastic handle and pulling up.

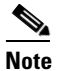

Remove and replace one fan at a time. If the IPS 4270-20 detects two failed fans, it shuts down to avoid thermal damage.

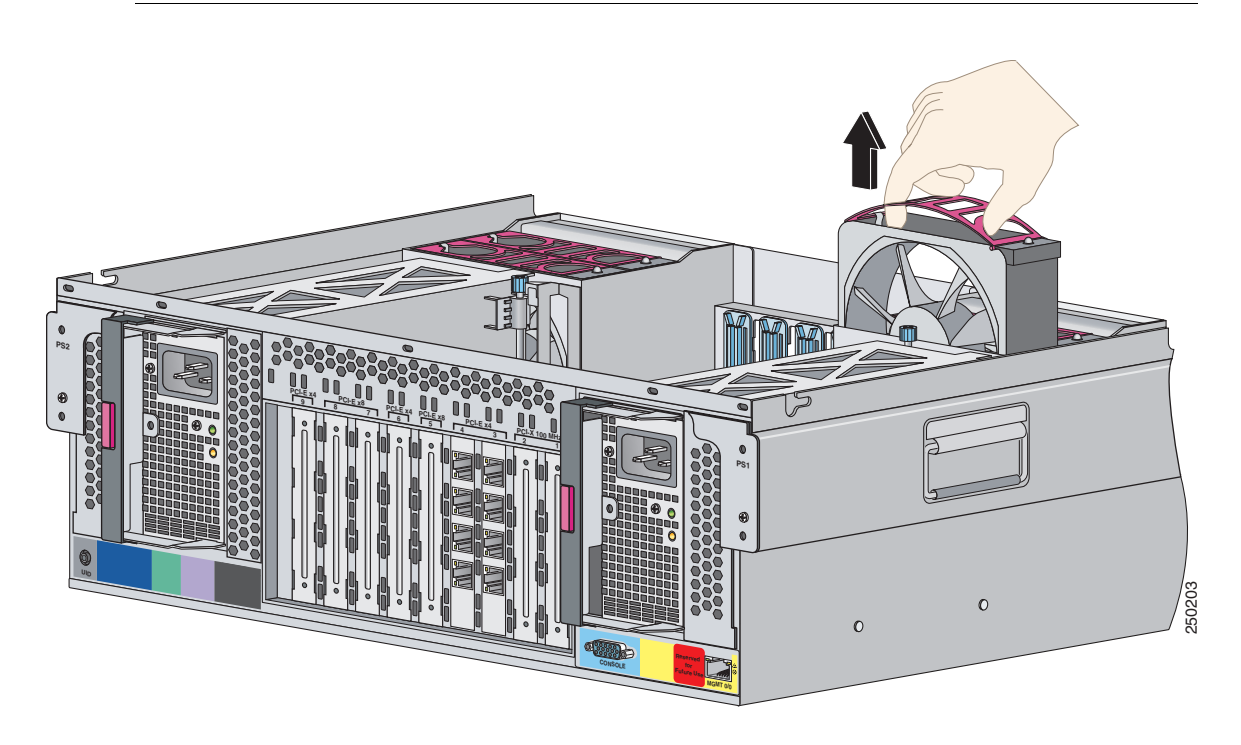

- **Step 5** Install a new fan by positioning the fan over the slot so that the connector below the fan indicator lines up with the connection on the motherboard. Push down until the fan clicks in to place.
- **Step 6** Make sure the indicator on each fan is green.

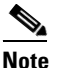

If the front panel internal system health indicator is not green after you install a fan, reseat the fan.

- **Step 7** Replace the chassis cover.
- **Step 8** Slide the IPS 4270-20 back in to the rack by pressing the rail-release handles.
- **Step 9** Power on the IPS 4270-20.

### For More Information

- For the fan locations, see Figure 3-9 on page 3-13.
- For the procedure for extending the IPS 4270-20 from the rack, see Extending the IPS 4270-20 from the Rack, page 3-26.
- For more information about the Diagnostic Panel, see Diagnostic Panel, page 3-14.
- For the procedure for removing the chassis cover, see Removing and Replacing the Chassis Cover, page 3-39.

## **Troubleshooting Loose Connections**

Perform the following actions to troubleshoot loose connections on sensors:

- Make sure all power cords are securely connected.
- Make sure all cables are properly aligned and securely connected for all external and internal components.
- Remove and check all data and power cables for damage. Make sure no cables have bent pins or damaged connectors.
- Make sure each device is properly seated.
- If a device has latches, make sure they are completely closed and locked.
- Check any interlock or interconnect indicators that indicate a component is not connected properly.
- If problems continue, remove and reinstall each device, checking the connectors and sockets for bent pins or other damage.